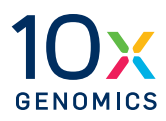

# User Guide | CG000407 | Rev E

# Visium Spatial Gene Expression Reagent Kits for FFPE

For use with: Visium Spatial Gene Expression Slide Kit, *16 rxns PN-1000185 | 4 rxns PN-1000188* Visium Tissue Section Test Slides, *4 Pack, PN-1000347* Visium FFPE Reagent Kit, *Large PN-1000362 | Small PN-1000361* Visium Human Transcriptome Probe Kit, *Large PN-1000364 | Small PN-1000363* Visium Mouse Transcriptome Probe Kit, *Large PN-1000366 | Small PN-1000365* Visium Accessory Kit, *PN-1000194* Dual Index Kit TS Set A, *96 rxns PN-1000251* 

# Notices

#### **Document Number**

CG000407 | Rev E

#### **Legal Notices**

© 2023 10x Genomics, Inc (10x Genomics). All rights reserved. Duplication and/or reproduction of all or any portion of this document without the express written consent of 10x Genomics, is strictly forbidden. Nothing contained herein shall constitute any warranty, express or implied, as to the performance of any products described herein. Any and all warranties applicable to any products are set forth in the applicable terms and conditions of sale accompanying the purchase of such product. 10x Genomics provides no warranty and hereby disclaims any and all warranties as to the use of any third-party products or protocols described herein. The use of products described herein is subject to certain restrictions as set forth in the applicable terms and conditions of sale accompanying the purchase of such product. A non-exhaustive list of 10x Genomics' marks, many of which are registered in the United States and other countries can be viewed at: www.10xgenomics.com/trademarks. 10x Genomics may refer to the products or services offered by other companies by their brand name or company name solely for clarity, and does not claim any rights in those third party marks or names. 10x Genomics products may be covered by one or more of the patents as indicated at: www.10xgenomics.com/patents. The use of products described herein is subject to 10x Genomics Terms and Conditions of Sale, available at www.10xgenomics. com/legal-notices, or such other terms that have been agreed to in writing between 10x Genomics and user. All products and services described herein are intended FOR RESEARCH USE ONLY and NOT FOR USE IN DIAGNOSTIC PROCEDURES.

### **Licensed Software Updates Warranties**

Updates to existing Licensed Software may be required to enable customers to use new or existing products.

#### Support

Email: support@10xgenomics.com 10x Genomics 6230 Stoneridge Mall Road Pleasanton, CA 94588 USA

# Document Revision Summary

Document Number CG000407 | Rev E

Title

Visium Spatial Gene Expression Reagent Kits for FFPE - User Guide

## Revision

Rev E

## **Revision Date**

September 2023

### **Specific Changes**

- Updated Visium Spatial Gene Expression Slide Kit storage information on page 8.
- Updated recommended thermal cyclers on page 12.

### **General Changes**

Updated for general minor consistency of language and terms throughout

**Table of** 

Contents

| Introduction                                                | 6  |
|-------------------------------------------------------------|----|
|                                                             | 10 |
| Recommended Thermal Cyclers                                 | 10 |
| Recommended Real Time aPCR Systems                          | 10 |
| Recommended Imaging Systems                                 | 13 |
| Additional Kits, Reagents & Equipment                       | 15 |
| Protocol Steps & Timing                                     | 17 |
| Stepwise Objectives                                         | 18 |
| Tips & Best Practices                                       | 22 |
| Sample Preparation, Deparaffinization & Staining Guidelines | 34 |
| Workflow Overview                                           | 35 |
| Sample Preparation Guidelines                               | 36 |
| Deparaffinization, Staining & Decrosslinking Guidelines     | 37 |
| Step 1                                                      | 38 |
| Probe Hybridization                                         | 39 |
| 1.1 Probe Hybridization                                     | 40 |
| Step 2                                                      | 42 |
| Probe Ligation                                              | 43 |
| 2.1 Post Hybridization Wash                                 | 44 |
| 2.2 Probe Ligation                                          | 45 |
| 2.3 Post Ligation Wash                                      | 46 |
| Step 3                                                      | 47 |
| Probe Release & Extension                                   | 48 |
| 3.1 RNA Digestion & Probe Release                           | 49 |
| 3.2 Probe Extension                                         | 51 |
| 3.3 Probe Elution                                           | 52 |
| Step 4                                                      | 53 |
| Visium Spatial Gene Expression –FFPE Library Construction   | 54 |
| 4.1 Cycle Number Determination – qPCR                       | 55 |
| 4.2 Sample Index PCR                                        | 56 |
| 4.3 Post Sample Index PCR Cleanup – SPRIselect              | 57 |
| / / Post Library Construction OC                            | 58 |

| Sequencing                               | 59 |
|------------------------------------------|----|
| Troubleshooting                          | 62 |
| Appendix                                 | 66 |
| Post Library Construction Quantification | 67 |
| Agilent TapeStation Traces               | 68 |
| LabChip Traces                           | 68 |
| Assay Scheme                             | 69 |
| Sequences                                | 71 |
|                                          |    |

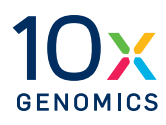

# Introduction

Visium Spatial Gene Expression for FFPE Reagent Kits Visium Accessories Recommended Thermal Cyclers Recommended Real Time qPCR Systems Recommended Imaging Systems Additional Kits, Reagents & Equipment Protocol Steps & Timing Stepwise Objectives

# **Reagent Kits**

## Visium Spatial Gene Expression for FFPE Reagent Kits

Refer to SDS for handling and disposal information

| Orderable<br>Reagents Kits                     | Part Number  | Components (Part Number)                                       |
|------------------------------------------------|--------------|----------------------------------------------------------------|
| Visium Spatial for FFPE Gene                   | 1000334      | Visium Spatial Gene Expression Slide Kit, 16 rxns (PN-1000185) |
| Expression Starter Kit, Human<br>Transcriptome |              | Visium FFPE Reagent Kit – Large (PN-1000362)                   |
|                                                |              | Visium Human Transcriptome Probe Kit – Large (PN-1000364)      |
|                                                |              | Visium Accessory Kit (PN-1000194)                              |
|                                                |              | Dual Index Plate TS Set A (PN-1000251)                         |
| Visium Spatial for FFPE Gene                   | 1000335      | Visium Spatial Gene Expression Slide Kit, 16 rxns (PN-1000185) |
| Transcriptome                                  |              | Visium FFPE Reagent Kit – Large (PN-1000362)                   |
|                                                |              | Visium Mouse Transcriptome Probe Kit – Large (PN-1000366)      |
|                                                |              | Visium Accessory Kit (PN-1000194)                              |
|                                                |              | Dual Index Plate TS Set A (PN-1000251)                         |
| Visium Spatial for FFPE                        | 1000336      | Visium Spatial Gene Expression Slide Kit, 16 rxns (PN-1000185) |
| Gene Expression Kit, Human<br>Transcriptome,   |              | Visium FFPE Reagent Kit – Large (PN-1000362)                   |
| 16 rxns                                        |              | Visium Human Transcriptome Probe Kit – Large (PN-1000364)      |
| Visium Spatial for FFPE                        | 1000337      | Visium Spatial Gene Expression Slide Kit, 16 rxns (PN-1000185) |
| Transcriptome,                                 | n Kit, Mouse | Visium FFPE Reagent Kit, Large (PN-1000362)                    |
| 16 rxns                                        |              | Visium Mouse Transcriptome Probe Kit – Large (PN-1000366)      |
| Visium Spatial for FFPE                        | 1000338      | Visium Spatial Gene Expression Slide Kit, 4 rxns (PN-1000188)  |
| Gene Expression Kit, Human<br>Transcriptome,   |              | FFPE Reagent Kit – Small (PN-1000361)                          |
| 4 rxns                                         |              | Visium Human Transcriptome Probe Kit – Small (PN-1000363)      |
| Visium Spatial for FFPE                        | 1000339      | Visium Spatial Gene Expression Slide Kit, 4 rxns (PN-1000188)  |
| Gene Expression Kit, Mouse<br>Transcriptome,   |              | Visium FFPE Reagent Kit – Small (PN-1000361)                   |
| 4 rxns                                         |              | Visium Mouse Transcriptome Probe Kit – Small (PN-1000365)      |

Refer to page 7 for orderable parts.

## Visium Spatial Gene Expression Slide Kit, 16 rxns PN-1000185

| Visium<br><b>Spatial Gene Expression Slide Kit</b><br>16 rxns, PN-1000185<br>store at ambient temperature or at -20°C accordin | ng to l | kit label |  |
|----------------------------------------------------------------------------------------------------|---------|-----------|--|
|                                                                                                    | #       | PN        |  |
| Visium Spatial Gene Expression Slide                                                                                           | 4       | 2000233   |  |
| *Visium Slide Seals, 40-pack                                                                                                   | 1       | 2000284   |  |
| Visium Cassette & Gasket Assembly, 4-pack                                                                                      | 1       | 2000282   |  |
|                                                                                                    |         |           |  |
|                                                                                                    |         |           |  |

## Visium Spatial Gene Expression Slide Kit, 4 rxns PN-1000188

| Visium<br><b>Spatial Gene Expression Slide Kit</b><br>4 rxns, PN-1000188<br>store at ambient temperature or at -20°C accordin | ng to k | kit label |     |
|----------------------------------------------------------------------------------------------------|---------|-----------|-----|
|                                                                                                    | #       | PN        |     |
| Visium Spatial Gene Expression Slide                                                                                          | 1       | 2000233   |     |
| *Visium Slide Seals, 12-pack                                                                                                  | 1       | 2000283   |     |
| Visium Cassette & Gasket Assembly, 1-pack                                                                                     | 1       | 2000281   |     |
|                                                                                                    |         |           |     |
|                                                                                                    |         |           | 10x |

\*Visium Slide Seals may come in varying dimensions and quantities in different lots. Check the number of slide seals in the kit. Additional seals may be required. Refer to page 30 (Visium Slide Seal Application & Removal) of this User Guide for instructions on how to resize seals or cut additional seals.

## Visium Tissue Section Test Slides, 4 Pack PN-1000347

| bre at ambient temperature       | # | PN      |
|----------------------------------|---|---------|
| Visium Tissue Section Test Slide | 4 | 2000460 |
|                                  |   |         |
|                                  |   |         |
|                                  |   |         |

Visium FFPE Reagent Kit – Large PN-1000362

| $\bigcirc$ | Amp Mix          | 1 | 2000047 |
|------------|------------------|---|---------|
|            | Extension Enzyme | 1 | 2000427 |
|            | Extension Buffer | 1 | 2000409 |
|            | RNase Enzyme     | 1 | 3000605 |
|            | 2X RNase Buffer  | 1 | 2000411 |
|            | Perm Enzyme B    | 1 | 3000602 |
|            | Perm Buffer B    | 1 | 2000413 |
|            | TS Primer Mix A  | 1 | 2000447 |

Visium FFPE Reagent Kit – Small PN-1000361

| Visium FFPE Reagent Kit – Small<br>PN-1000361 |   |         |  |  |  |  |
|-----------------------------------------------|---|---------|--|--|--|--|
| Store at -20 C                                | # | PN      |  |  |  |  |
| 🔿 Amp Mix                                     | 1 | 2000131 |  |  |  |  |
| Extension Enzyme                              | 1 | 2000389 |  |  |  |  |
| Extension Buffer                              | 1 | 2000408 |  |  |  |  |
| 🛑 RNase Enzyme                                | 1 | 3000593 |  |  |  |  |
| 🛑 2X RNase Buffer                             | 1 | 2000410 |  |  |  |  |
| Perm Enzyme B                                 | 1 | 3000553 |  |  |  |  |
| Perm Buffer B                                 | 1 | 2000412 |  |  |  |  |
| TS Primer Mix A                               | 1 | 2000447 |  |  |  |  |
|                                               |   |         |  |  |  |  |
|                                               |   |         |  |  |  |  |
|                                               |   | 10×     |  |  |  |  |

Visium Human Transcriptome Probe Kit – Large PN-1000364

| 5101       | e at -20°C                   | # | DN      |
|------------|------------------------------|---|---------|
|            | EEPE Hyb Buffer              | 1 | 200042  |
|            | FFPE Post-Hyb Wash<br>Buffer | 3 | 2000424 |
|            | Human WT Probes –<br>RHS     | 1 | 2000453 |
|            | Human WT Probes –<br>LHS     | 1 | 2000454 |
| $\bigcirc$ | Probe Ligation<br>Enzyme     | 1 | 200042  |
| $\bigcirc$ | 2X Probe Ligation<br>Buffer  | 1 | 200044  |
|            | Post Ligation Wash<br>Buffer | 1 | 2000420 |

# Visium Human Transcriptome Probe Kit – Small PN-1000363

| Hui<br>PN-<br>Sto | <b>man Transcriptome Pro</b><br>-1000363<br><i>re at -20°</i> C | be K | it – Small |
|-------------------|-----------------------------------------------------------------|------|------------|
|                   |                                                                 | #    | PN         |
|                   | FFPE Hyb Buffer                                                 | 1    | 2000423    |
|                   | FFPE Post-Hyb Wash<br>Buffer                                    | 1    | 2000424    |
|                   | Human WT Probes –<br>RHS                                        | 1    | 2000449    |
|                   | Human WT Probes –<br>LHS                                        | 1    | 2000450    |
| С                 | Probe Ligation<br>Enzyme                                        | 1    | 2000425    |
| С                 | 2X Probe Ligation<br>Buffer                                     | 1    | 2000445    |
|                   | Post Ligation Wash<br>Buffer                                    | 1    | 2000419    |
|                   |                                                                 |      |            |
|                   |                                                                 |      | 10x        |

Visium Mouse Transcriptome Probe Kit – Large PN-1000366

|   |                               | # | PN      |
|---|-------------------------------|---|---------|
|   | FFPE Hyb Buffer               | 1 | 2000423 |
|   | FFPE Post-Hyb Wash<br>Buffer  | 3 | 2000424 |
|   | Mouse WT Probes –<br>RHS      | 1 | 2000457 |
|   | Mouse WT Probes –<br>LHS      | 1 | 2000458 |
| С | ) Probe Ligation<br>Enzyme    | 1 | 2000426 |
| С | ) 2X Probe Ligation<br>Buffer | 1 | 2000446 |
|   | Post Ligation Wash<br>Buffer  | 1 | 2000420 |

Visium Mouse Transcriptome Probe Kit – Small PN-1000365

| Visium<br>Mouse Transcriptome Probe Kit – Small |   |         |  |  |  |
|-------------------------------------------------|---|---------|--|--|--|
| PN-1000365<br>Store at -20°C                    |   |         |  |  |  |
|                                                 | # | PN      |  |  |  |
| FFPE Hyb Buffer                                 | 1 | 2000423 |  |  |  |
| FFPE Post-Hyb Wash<br>Buffer                    | 1 | 2000424 |  |  |  |
| <ul> <li>Mouse WT Probes –<br/>RHS</li> </ul>   | 1 | 2000455 |  |  |  |
| Mouse WT Probes –<br>LHS                        | 1 | 2000456 |  |  |  |
| Probe Ligation<br>Enzyme                        | 1 | 2000425 |  |  |  |
| O 2X Probe Ligation<br>Buffer                   | 1 | 2000445 |  |  |  |
| Post Ligation Wash<br>Buffer                    | 1 | 2000419 |  |  |  |
|                                                 |   |         |  |  |  |
|                                                 |   |         |  |  |  |

| Dual Index Kit TS<br>Set A, 96 rxns<br>PN-1000251 | Dual Index Kit T<br>Store at -20°C<br>Dual Index F | <b>S Set A</b><br>Plate TS Set A                                                         | #                                        | PN<br>3000511            |                                   |
|---------------------------------------------------|----------------------------------------------------|------------------------------------------------------------------------------------------|------------------------------------------|--------------------------|-----------------------------------|
| 10x Genomics                                      | Product                                            | Part I                                                                                   | Numl                                     | ber (Kit)                | Part Number (Item)                |
| Accessories                                       | Thermocycler A                                     | daptor                                                                                   |                                          |                          | 3000380                           |
|                                                   | Visium Spatial I                                   | maging Test Slide                                                                        | 1000                                     | 10/                      | 2000235                           |
|                                                   | 10x Magnetic S                                     | eparator                                                                                 | 1000                                     | 194                      | 230003                            |
|                                                   | Slide Alignment                                    | Tool                                                                                     |                                          |                          | 3000433                           |
| Recommended                                       | Supplier                                           | Description                                                                              |                                          | Part Num                 | ber                               |
| Thermal Cyclers                                   | Bio-Rad                                            | C1000 Touch Thermal Cycler 1851197<br>with 96-Deep Well Reaction<br>Module               |                                          |                          |                                   |
|                                                   | Eppendorf                                          | MasterCycler Pro<br>(discontinued)                                                       |                                          | North Ame<br>Internation | rica 950030010<br>al 6321 000.019 |
|                                                   |                                                    | MasterCycler X50s                                                                        |                                          | North Ame                | rica 6311000010                   |
|                                                   | Thermo Fisher<br>Scientific                        | Veriti 96-Well Thermal Cycler                                                            |                                          | 4375786                  |                                   |
|                                                   | Analytik Jena                                      | Biometra TAdvanced 96 SG<br>with 96-well block (silver, 0.2<br>mL) and gradient function | 96 SG 846-x-070-241<br>ver, 0.2<br>ction |                          | -241                              |
|                                                   | Ramp rates sh<br>cyclers                           | ould be adjusted for all st                                                              | teps                                     | for the fo               | llowing thermal                   |
|                                                   | • Eppendorf                                        | MasterCycler X50s: 3°C/s                                                                 | sec h                                    | neating ar               | nd 2°C/sec cooling                |
|                                                   | • Analytik J                                       | ena Biometra TAdvanced                                                                   | l:2°C                                    | C/sec heat               | ing and cooling                   |
| Recommended                                       | Supplier                                           | Description                                                                              |                                          | Part Num                 | ber                               |
| Systems                                           | Applied<br>Biosystems                              | QuantStudio 12K Flex system                                                              | <br>ו                                    | 4471087                  |                                   |
|                                                   | Bio-Rad                                            | CFX96 Real-time System                                                                   |                                          | 1855096                  |                                   |
|                                                   |                                                    |                                                                                          |                                          |                          |                                   |

## Recommended Imaging Systems

The imaging systems listed below were used by 10x Genomics. Any equivalent system with the listed features may be used for imaging. Hardware compatibility may be tested by using the Visium Spatial Imaging Test Slide (included in Visium Accessory Kit). Consult the Visium Spatial Gene Expression for FFPE Imaging Guidelines Technical Note (CG000436) for more information.

| Imaging Systems & Specifications                                                     |                                                                                                    |                                                                       |  |  |  |
|--------------------------------------------------------------------------------------|----------------------------------------------------------------------------------------------------|-----------------------------------------------------------------------|--|--|--|
| Microscopes (Any equivalent system with the listed features may be used for imaging) |                                                                                                    |                                                                       |  |  |  |
| Supplier                                                                             | Model                                                                                                    | Configuration                                                         |  |  |  |
| Thermo Fisher<br>Scientific                                                          | EVOS M7000                                                                                                    | Inverted                                                              |  |  |  |
|                                                                                      | Aperio Versa 8                                                                                                    | Upright                                                               |  |  |  |
| Leica                                                                                | Leica DMi8                                                                                                    | Inverted                                                              |  |  |  |
| MetaSystems                                                                          | Metafer                                                                                                    | Upright                                                               |  |  |  |
| Nikon                                                                                | Nikon Eclipse Ti2                                                                                                    | Inverted                                                              |  |  |  |
| BioTek                                                                               | Cytation 7                                                                                                    | Inverted or Upright                                                   |  |  |  |
| Keyence                                                                              | Keyence BZX800                                                                                                    | Inverted                                                              |  |  |  |
| <b>Microscope Features</b>                                                           |                                                                                                    |                                                                       |  |  |  |
| Objectives                                                                           | 10X, NA 0.45<br>20X, NA 0.75<br>40X, NA 0.95                                                                                                    |                                                                       |  |  |  |
| Automated Scanning<br>Stage                                                          | Microscope tile scanning fun<br>tissue sections placed on a C<br>slide.                                                                                                    | ctionality is required for imaging<br>apture Area of a Visium Spatial |  |  |  |
| Brightfield<br>Features<br>(for H&E staining)                                        | Color camera (3 x 8 bit, 2,424 x 2,424 pixel resolution)<br>White balancing functionality<br>Minimum Capture Resolution 2.18 µm/pixel<br>Exposure times 2-10 milli sec                                                                                                    |                                                                       |  |  |  |
| Fluorescence<br>Features<br>(for IF staining)                                        | Light source (or equivalent) with a wavelength range of 380–680 nm<br>Monochrome camera (14 bit, 2,424 x 2,424 pixel resolution)<br>DAPI filter cube (Excitation 392/23, Emission 447/60)<br>FITC filter cube (Excitation 480/40, Emission 535/50)<br>TRITC filter cube (Excitation 542/20, Emission 620/52)<br>Cy5 filter cube (Excitation 618/50, Emission 698/70)<br>Minimum Capture Resolution 2.18 $\mu$ m/pixel<br>Exposure times 100 milli sec-2 sec |                                                                       |  |  |  |
| Additional Specificati                                                               | ons                                                                                                    |                                                                       |  |  |  |
| Image Format                                                                         | Save image as a tiff (preferre                                                                                                    | d) or jpeg                                                            |  |  |  |
| Computer                                                                             | Computer with sufficient pov<br>GB)                                                                                                    | Computer with sufficient power to handle large images (0.5–5 GB)      |  |  |  |
| Software                                                                             | Image stitching software (microscope's software or equivalent,<br>like Image J)                                                                                                    |                                                                       |  |  |  |

### Image Capture Guidelines:

The 8 x 8 mm area that includes the fiducial frame and the Capture Area with the tissue section should be represented by  $\geq$ 2,000 x 2,000 pixel portion of the image.

When setting the microscope for imaging individual Capture Area, the imaging area should be ~1-2 mm beyond the fiducial frame for optimal imaging alignment. Minimize imaging of any adjacent Capture Areas when taking images of a specific Capture Area with a tissue section. For lossy compression, such as jpeg, the quality level should be kept high enough to represent the fiducial frame crisply and without artifacts.

# Additional Kits, Reagents & Equipment

The items in the table below have been validated by 10x Genomics and are highly recommended for the Visium Spatial Gene Expression for FFPE. Substituting materials may adversely affect system performance. This list does not include standard laboratory equipment such as water baths, centrifuges, vortex mixers, pH meters, freezers etc.

| ltem                                                                                                    | Description                                                                                     |                                                         | Supplier                 | Part<br>Number |
|----------------------------------------------------------------------------------------------------|-------------------------------------------------------------------------------------------------|---------------------------------------------------------|--------------------------|----------------|
| Plastics                                                                                                    |                                                                                                 |                                                         |                          |                |
| 1.5 ml tubes                                                                                                 | DNA LoBind Tubes, 1.5 ml                                                                        |                                                         | Eppendorf                | 022431021      |
| 2.0 ml tubes                                                                                                 | DNA LoBind Tubes, 2.0 ml when processing more than two slides                                   | Choose either<br>Eppendorf, USA<br>Scientific or Thermo | Eppendorf                | 022431048      |
| 0.2 ml PCR 8-tube                                                                                            | PCR Tubes 0.2 ml 8-tube strips                                                                  | Fisher Scientific PCR                                   | Eppendorf                | 951010022      |
| strips                                                                                                    | TempAssure PCR 8-tube strip                                                                     | o tubo strips.                                          | USA Scientific           | 1402-4700      |
|                                                                                                    | MicroAmp 8-Tube Strip, 0.2 ml                                                                   | Thermo Fisher Scientific                                | N8010580                 |                |
|                                                                                                    | MicroAmp 8-Cap Strip, clear                                                                     |                                                         | Thermo Fisher Scientific | N8010535       |
| Slide mailer/tube                                                                                            | Simport Scientific LockMailer Tamper E                                                          | vidence Slide Mailer                                    | Thermo Fisher Scientific | 22-038-399     |
|                                                                                                    | Self-Standing Polypropylene<br>Centrifuge Tubes (50 ml), sterile<br>Alternative to slide mailer |                                                         | Corning                  | 430921         |
| PCR plates and sealing film                                                                                  | Hard-shell PCR Plates 96-well, thin wall<br>Or any compatible PCR Plate                         | (pkg of 50)                                             | Bio-Rad                  | HSP9665        |
|                                                                                                    | Microseal 'B' PCR Plate Sealing Film, ad                                                        | hesive                                                  | Bio-Rad                  | MSB1001        |
| Pipette tips                                                                                                 | Tips LTS 200UL Filter RT-L200FLR                                                                | Rainin                                                  | 30389240                 |                |
|                                                                                                    | Tips LTS 1ML Filter RT-L1000FLR                                                                 | Rainin                                                  | 30389213                 |                |
|                                                                                                    | Tips LTS 20UL Filter RT-L10FLR                                                                  | Rainin                                                  | 30389226                 |                |
| Reagent reservoirs                                                                                           | Divided Polystyrene Reservoirs                                                                  |                                                         | VWR                      | 41428-958      |
| Kits & Reagents                                                                                              |                                                                                                 |                                                         |                          |                |
| Nuclease-free water                                                                                          | Nuclease-free Water (not DEPC-Treated                                                           | )                                                       | Thermo Fisher Scientific | AM9937         |
| Tris 1 M (Tris-HCl)                                                                                          | Tris 1 M, pH 7.0, RNase-free                                                                    |                                                         | Thermo Fisher Scientific | AM9850G        |
| Plain glass slides                                                                                           | Fisherbrand Premier Plain Glass Microse<br>Optional                                             | cope Slides,                                            | Thermo Fisher Scientific | 12-544-4       |
| 10X PBS                                                                                                    | PBS - Phosphate Buffered Saline (10X)                                                           | pH 7.4, RNase-free                                      | Thermo Fisher Scientific | AM9624         |
| Tween 20                                                                                                    | Tween 20 Surfact-Amps Detergent Solu                                                            | Thermo Fisher Scientific                                | 28320                    |                |
| Roche<br>(US, some Canadian<br>Provinces)<br>Millipore Sigma<br>(Europe, Asia, & some<br>Canadian Provinces) | KAPA SYBR FAST qPCR Master Mix (2X)                                                             |                                                         |                          | KK4600         |
| SPRIselect reagent                                                                                           | SPRIselect Reagent Kit                                                                          |                                                         | Beckman Coulter          | B23318         |

## Additional Kits, Reagents & Equipment

The items in the table below have been validated by 10x Genomics and are highly recommended for the Visium Spatial Gene Expression for FFPE. Substituting materials may adversely affect system performance. This list does not include standard laboratory equipment such as water baths, centrifuges, vortex mixers, pH meters, freezers etc.

| Item                                    | Description                                                                                     |                                 | Supplier                       | Part Number             |
|-----------------------------------------|-------------------------------------------------------------------------------------------------|---------------------------------|--------------------------------|-------------------------|
| Kits & Reagents                         |                                                                                                 |                                 |                                |                         |
| Ethanol                                 | Ethyl Alcohol, Pure (200 Proof, anhydro                                                         | ous)                            | Millipore Sigma                | E7023-500ML             |
| 8 М КОН                                 | Potassium Hydroxide Solution, 8M                                                                |                                 | Millipore Sigma                | P4494-50ML              |
| 20X SSC buffer                          | SSC Buffer 20X Concentrate                                                                      |                                 | Millipore Sigma                | S6639-1L                |
| Buffer EB                               | Qiagen Buffer EB                                                                                |                                 | Qiagen                         | 19086                   |
| Ultrapure water                         | Ultrapure/Milli-Q water,<br>from Milli-Q Integral Ultrapure Water Sy.                           | stem or equivalent              | -                              | -                       |
| Equipment                               |                                                                                                 |                                 |                                |                         |
| Pipettes                                | Pipet-Lite Multi Pipette L8-200XLS+                                                             |                                 | Rainin                         | 17013805                |
|                                         | Pipet-Lite LTS Pipette L-2XLS+                                                                  |                                 | Rainin                         | 17014393                |
|                                         | Pipet-Lite LTS Pipette L-10XLS+                                                                 |                                 | Rainin                         | 17014388                |
|                                         | Pipet-Lite LTS Pipette L-20XLS+                                                                 | Rainin                          | 17014392                       |                         |
|                                         | Pipet-Lite LTS Pipette L-100XLS+                                                                | Rainin                          | 17014384                       |                         |
|                                         | Pipet-Lite LTS Pipette L-200XLS+                                                                | Rainin                          | 17014391                       |                         |
|                                         | Pipet-Lite LTS Pipette L-1000XLS+                                                               |                                 | Rainin                         | 17014382                |
| Mini centrifuge                         | VWR Mini Centrifuge Or any equivalent                                                           | VWR                             | 76269-064                      |                         |
| Quantification & Qu                     | uality Control                                                                                  |                                 |                                |                         |
| Bioanalyzer<br>& associated<br>reagents | 2100 Bioanalyzer Laptop Bundle (disco<br>(Replacement 2100 Bioanalyzer Instru<br>Laptop Bundle) | Agilent                         | G2943CA<br>G2939BA/<br>G2953CA |                         |
|                                         | High Sensitivity DNA Kit                                                                        | Agilent                         | 5067-4626                      |                         |
| TapeStation                             | 4200 TapeStation                                                                                | Chasse Bisspaluzer              | Agilent                        | G2991AA                 |
| & associated<br>reagents                | High Sensitivity D1000: ScreenTape/<br>Reagents                                                 | TapeStation or<br>LabChip based | Agilent                        | 5067-5592/<br>5067-5593 |
|                                         | High Sensitivity D5000: ScreenTape/<br>Reagents                                                 | preference.                     | Agilent                        | 5067-5584/<br>5067-5585 |
| LabChip &                               | LabChip GX Touch HT Nucleic Acid An                                                             | PerkinElmer                     | CLS137031                      |                         |
| associated<br>reagents                  | DNA High Sensitivity Reagent Kit                                                                |                                 | PerkinElmer                    | CLS760672               |
| Library<br>quantification kit           | KAPA Library Quantification Kit for Illumina Platforms                                          |                                 | KAPA Biosystems                | KK4824                  |

# Protocol Steps & Timing

## 2 days

| Ū. | Steps                    |                                                                                                    | Timing                               | Stop & Store                |
|----|--------------------------|----------------------------------------------------------------------------------------------------|--------------------------------------|-----------------------------|
|    | Step 1                   | - Probe Hybridization                                                                                                    |                                      |                             |
|    | 1.1                      | Probe Hybridization                                                                                                    | Overnight                            |                             |
|    | Step 2 -                 | - Probe Ligation                                                                                                    |                                      |                             |
|    | 2.1<br>2.2<br>2.3        | Post Hybridization Wash<br>Probe Ligation<br>Post Ligation Wash                                                          | 15 min<br>65 min<br>15 min \$70P     | 4°C ≤24 h                   |
|    | Step 3 -                 | - Probe Release & Extension                                                                                              |                                      |                             |
|    | 3.1<br>3.2<br>3.3        | RNA Digestion & Probe Release<br>Probe Extension<br>Probe Elution                                                        | 75 min<br>20 min<br>15 min<br>500    | 4°C ≤72 h<br>−20°C ≤72 h    |
|    | Step 4 -                 | - Visium Spatial Gene Expression – FFPE Library Co                                                                       | onstruction                          |                             |
|    | 4.1<br>4.2<br>4.3<br>4.4 | Cycle Number Determination - qPCR<br>Sample Index PCR<br>Post Sample Index PCR - Cleanup<br>Post Library Construction QC | 45 min<br>40 min<br>30 min<br>50 min | 4°C ≤24h<br>−20°C long-term |

# Stepwise Objectives

Visium Spatial Gene Expression for FFPE assays RNA levels by using probes against the whole transcriptome in intact formalin fixed paraffin embedded (FFPE) tissue sections and maps the location(s) where gene activity is occurring. Each Visium Spatial Gene Expression Slide contains Capture Areas with gene expression spots that include primers required to capture the probes. Tissue sections placed on these Capture Areas are deparaffinized, stained, and decrosslinked, as described in Deparaffinization & Staining Demonstrated Protocols – CG000409 or CG000410.

Human or mouse whole transcriptome probe panels, consisting of a pair of specific probes for each targeted gene, are then added to the tissue. These probe pairs hybridize to their gene target and are then ligated to one another. The ligation products are released from the tissue upon RNase treatment and permeabilization. The ligated probe pairs bind with spatially barcoded oligonucleotides present on the Capture Area. All the probes captured by primers on a specific spot share a common Spatial Barcode. Libraries are generated from the probes and sequenced and the Spatial Barcodes are used to associate the reads back to the tissue section images for spatial mapping of gene expression.

This document outlines the protocol for generating Visium Spatial Gene Expression – FFPE libraries from FFPE tissue sections placed on the Capture Areas of a Visium Spatial Gene Expression Slide.

## **Visium Slide**

The Visium Spatial Gene Expression Slide has 4 Capture Areas. Each Capture Area is  $6.5 \times 6.5 \text{ mm}$  and defined by a fiducial frame (fiducial frame + Capture Area is  $8 \times 8 \text{ mm}$ ). The Capture Area has ~5,000 gene expression spots, each spot with primers that include:

- Illumina TruSeq Read 1 (partial read 1 sequencing primer)
- 16 nt Spatial Barcode (all primers in a specific spot share the same Spatial Barcode)
- 12 nt unique molecular identifier (UMI)
- 30 nt poly(dT) sequence (captures ligation product)

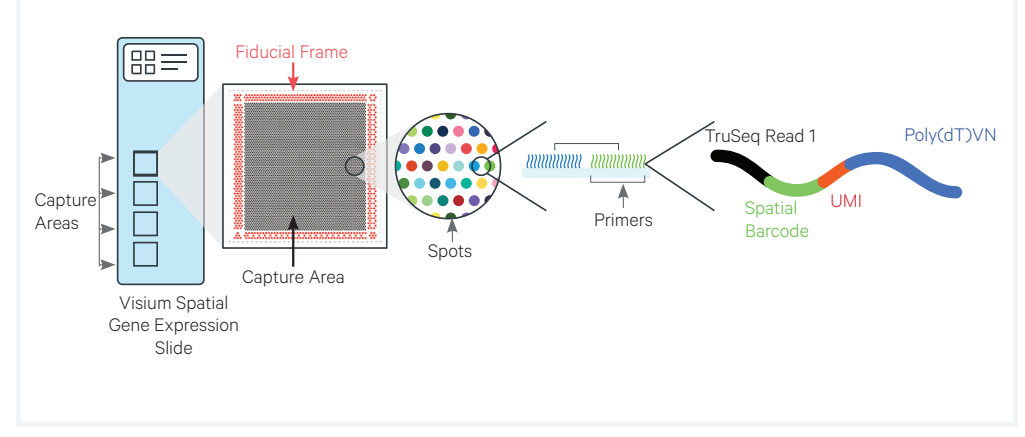

## Step 1 Probe Hybridization

The human or mouse whole transcriptome probe panel, consisting of a pair of specific probes for each targeted gene, is added to the deparaffinized, stained, and decrosslinked tissues. Together, probe pairs hybridize to their complementary target RNA.

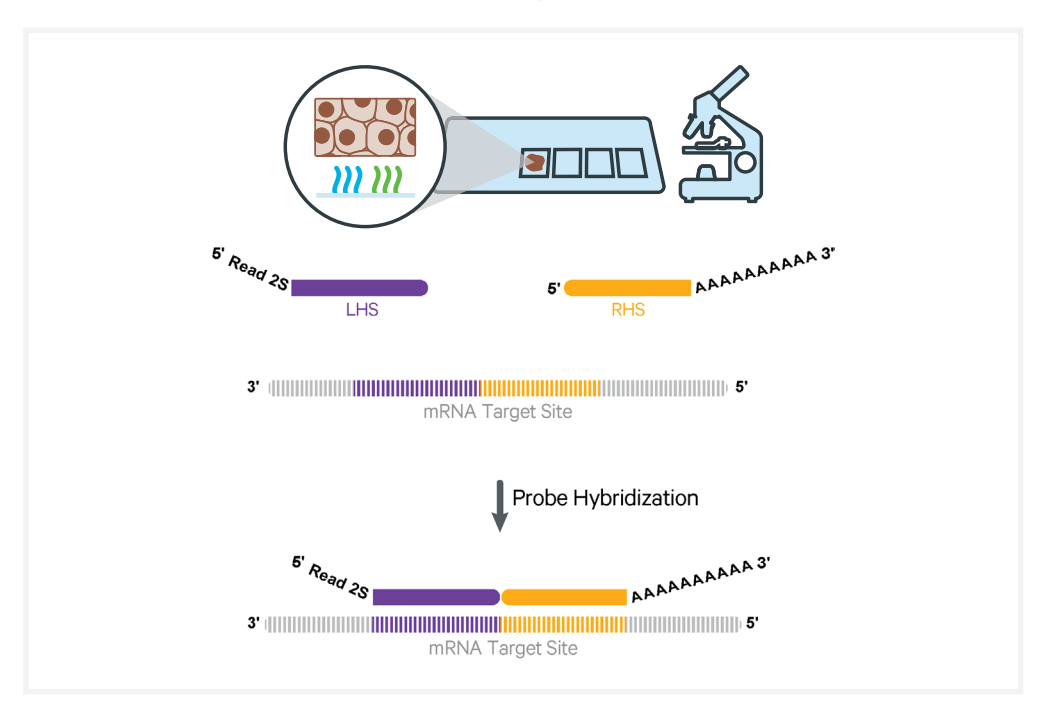

## Step 2 Probe Ligation

After hybridization, a ligase is added to seal the junction between the probe pairs that have hybridized to RNA, forming a ligation product.

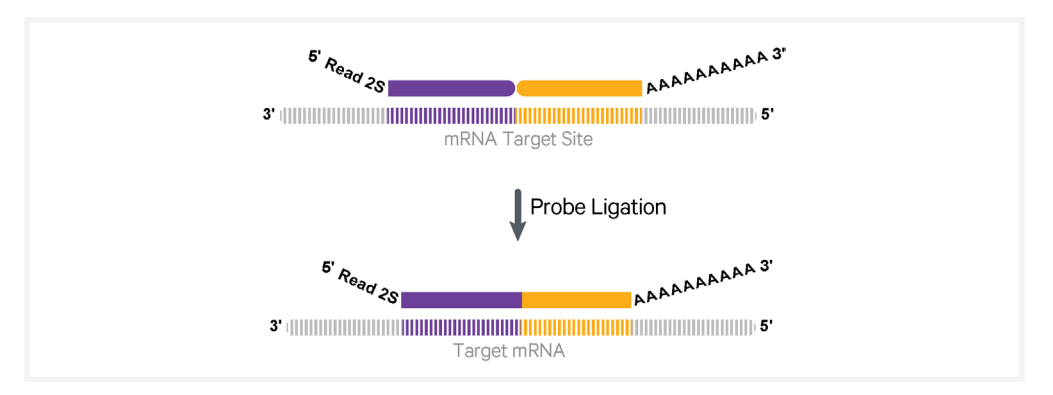

# Step 3 Probe Release & Extension

The single stranded ligation products are released from the tissue upon RNase treatment and permeabilization, and then captured on the Visium slides. Once ligation products are captured, probes are extended by the addition of UMI, Spatial Barcode and partial Read 1. This generates spatially barcoded, ligated probe products, which can then be carried forward for library preparation.

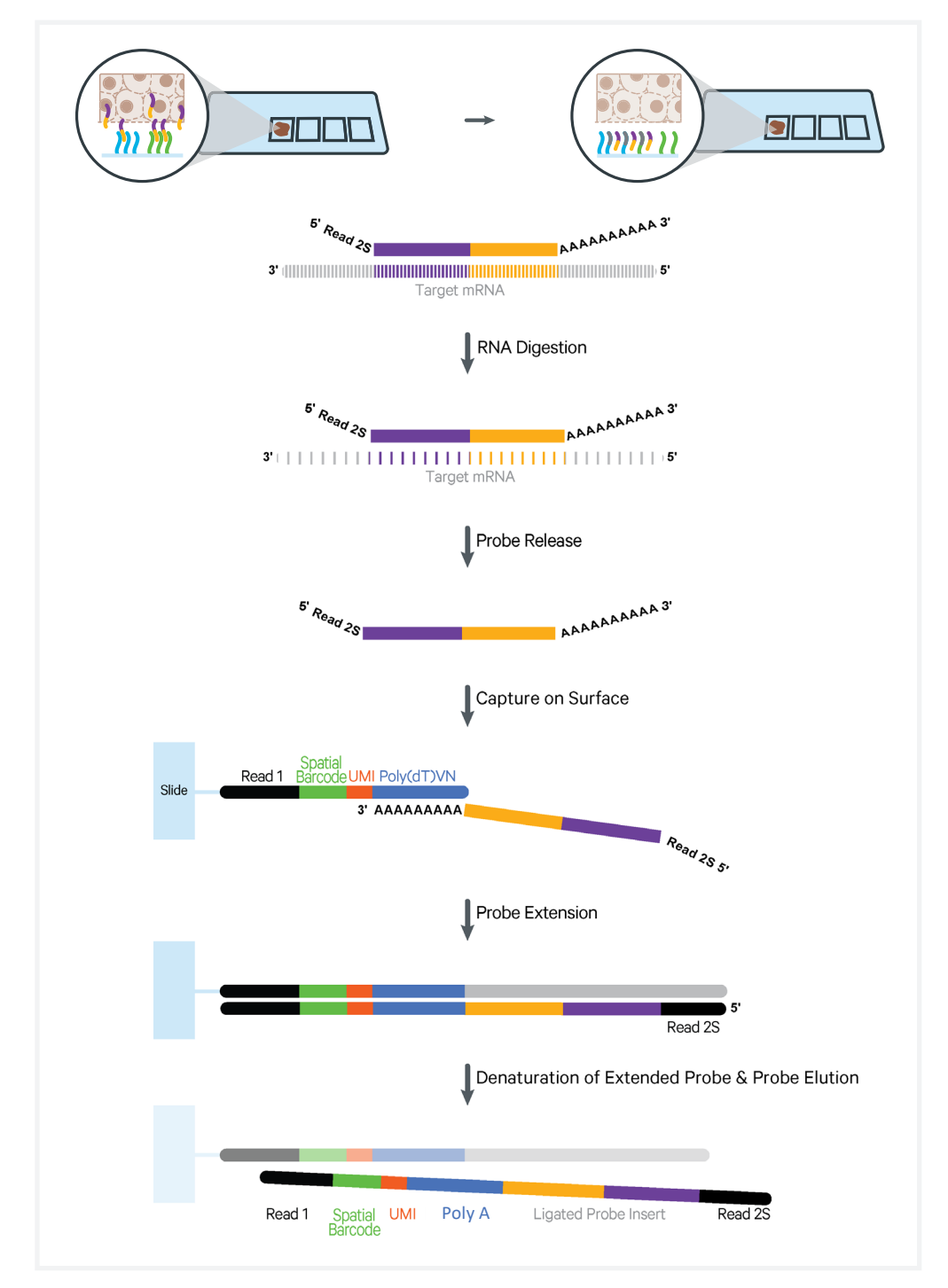

## Step 4 Visium Spatial Gene Expression -FFPE Library Construction

The spatially barcoded, ligated probe products are released from the slide and harvested for qPCR to determine Sample Index PCR cycle number. The products then undergo indexing via Sample Index PCR. This, in turn, generates final library molecules that are cleaned up by SPRIselect, assessed on a bioanalyzer or a similar instrument, quantified, and then sequenced.

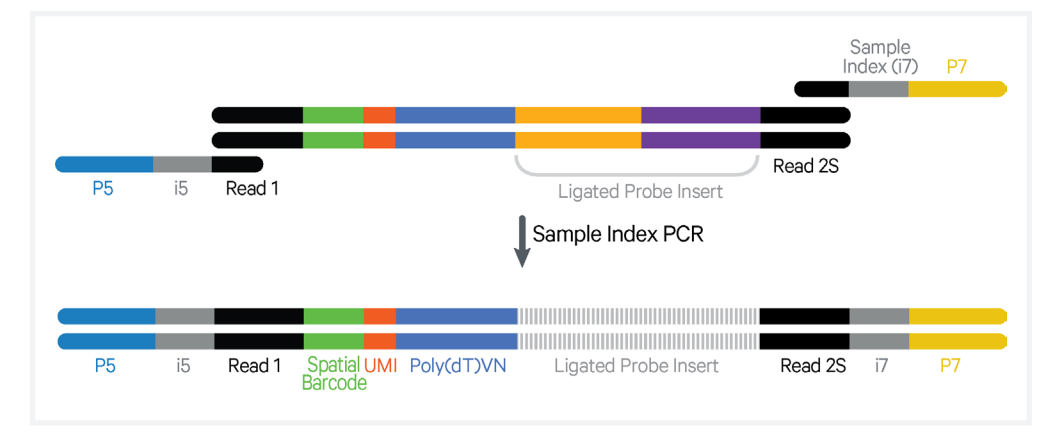

# Step 5 Sequencing

A Visium Spatial Gene Expression – FFPE library comprises standard Illumina paired-end constructs which begin and end with P5 and P7. The 16 bp Spatial Barcode and 12 bp UMI are encoded in Read 1, while Small RNA Read 2 (Read 2S) is used to sequence the ligated probe insert.

Illumina sequencer compatibility, sample indices, library loading and pooling for sequencing are summarized in step 5.

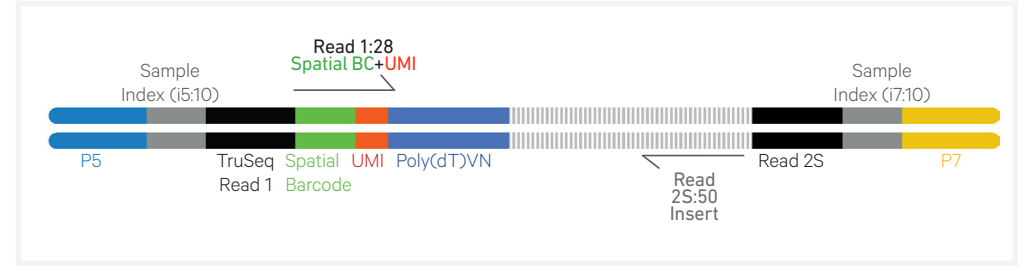

See Appendix for Assay Scheme and Library Sequence

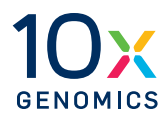

# Tips & Best Practices

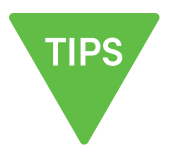

#### User Guide | Visium Spatial Gene Expression for FFPE | Tips & Best Practices

| lcons                       | TIPS                                                                                                    |                                                                                                    | -                                                                                 | <u>}</u>                                                                 |
|-----------------------------|----------------------------------------------------------------------------------------------------|----------------------------------------------------------------------------------------------------|-----------------------------------------------------------------------------------|--------------------------------------------------------------------------|
|                             | Tips & Best Practices<br>section includes<br>additional guidance                                                                                                    | Signifies critical step<br>requiring accurate<br>execution                                                                                                    | Troubles<br>section<br>additional                                                 | shooting<br>includes<br>guidance                                         |
| General Reagent<br>Handling | <ul><li>Fully thaw and thorout</li><li>Use a pH meter to adjust</li></ul>                                                                                                    | ughly mix reager<br>ust pH as necess                                                                                                    | nts before us<br>ary during b                                                     | e.<br>uffer preparation.                                                 |
| Pipette Calibration         | <ul> <li>Follow manufacturer'</li> <li>Pipette accuracy is pa<br/>SPRIselect reagents.</li> </ul>                                                                                                    | 's calibration and                                                                                                    | l maintenan<br>tant when u                                                        | ce schedules.<br>sing                                                    |
| Visium Slides               | <ul> <li>Visium slides include<br/>Areas (6.5 x 6.5 mm), 6<br/>~5,000 unique gene expossion<br/>primers with a unique<br/>Barcode (see Stepwise<br/>for additional information<br/>The active surface of t<br/>defined by a readable<br/>includes the serial nut</li> <li>The tissue sections ar<br/>placed on the active s<br/>the Capture Areas. Fo<br/>information, consult to<br/>Spatial Gene Expressis<br/>FFPE – Tissue Prepara<br/>Guide (Demonstrated<br/>CG000408).</li> </ul> | 4 Capture<br>each with<br>xpression<br>spot includes<br>e Spatial<br>e Objectives<br>ation).<br>the slide is<br>label that<br>mber.<br>re always<br>urface of<br>r more<br>the Visium<br>ion for<br>ation<br>Protocol | Visium Spatia<br>Capture<br>Areas<br>(place tissue<br>sections)                   | A Gene Expression Slide                                                  |
| Slide Storage               | <ul> <li>Store slides according</li> <li>Store unused slides in<br/>NOT remove desiccan<br/>secondary container,</li> <li>After tissue placement</li> </ul>                                                                                                    | to instructions of original packag<br>t. If necessary, p<br>such as a reseala<br>t, store the slides                                                                                                    | on the kit lab<br>ing and keep<br>lace the seal<br>ble bag.<br>at <b>room ten</b> | oel.<br>o sealed. DO<br>led container in a<br>n <b>perature</b> in a low |

## **Slide Handling**

- Always wear gloves when handling slides.
- Ensure that the active surface of a slide faces up and is never touched. The orientation of the label on the slide defines the active surface.
- The tissue sections should always be on the active surface of the slide. DO NOT touch the tissue sections on the slide.
- Minimize exposure of the slides to sources of particles and fibers.
- Keep the slide flat on the bench when adding reagents to the active surface.
- Ensure that no absorbent surface is in contact with the reagents on the slide during incubation.

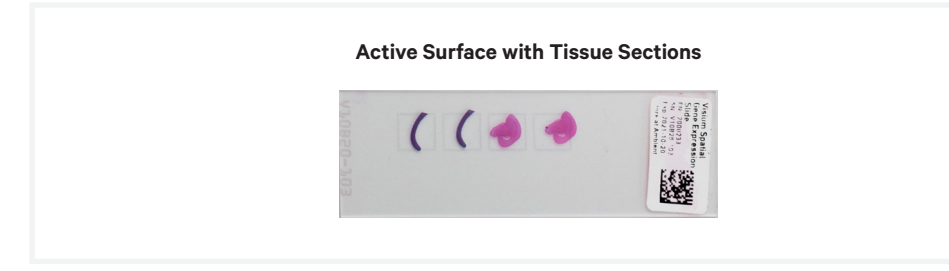

| Visium Cassette | · The Visium Cassette encases the slide and creates leakproof wells for |
|-----------------|-------------------------------------------------------------------------|
|                 | adding reagents.                                                        |

- Place the slides in the Visium Cassette only when specified.
- The Visium Cassette includes a removable Visium Gasket.
- An Insert Clip and four tabs at the back of the Visium Cassette are used for holding the slide in the cassette, as shown.
- The removable Visium Gasket corresponds to the Capture Areas on the slides.
- The Visium Cassette may be assembled using the Slide Alignment Tool or manually. Instructions for both are provided in the following section.
- See Visium Cassette Assembly & Removal instructions for details.
- Ensure that the back of the Visium Cassette is facing the user prior to assembly. The active surface of the slide with tissue sections will face down such that the slide label is no longer readable.
- Practice assembly with a plain glass slide (75 x 25 x 1 mm).

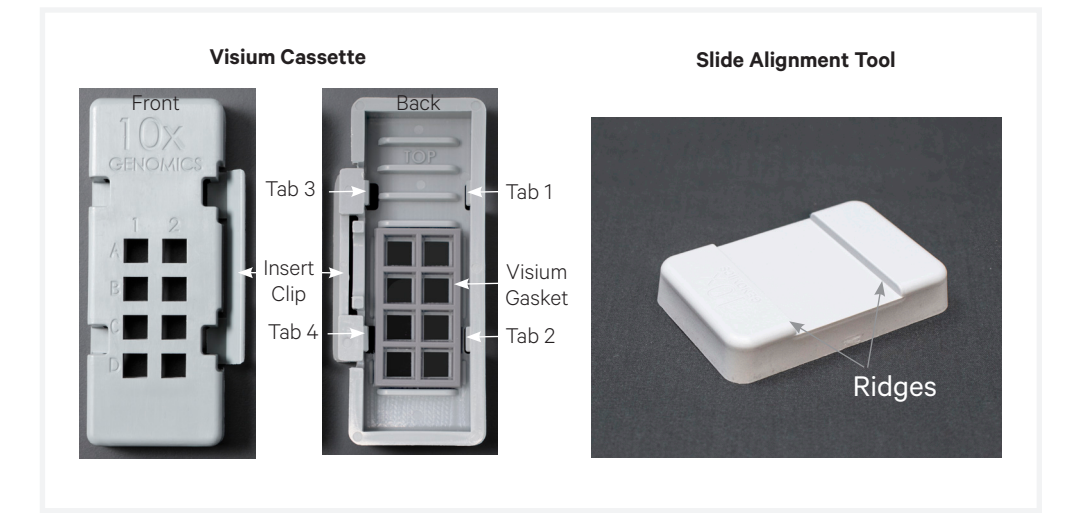

• Applying excessive force to the slide may cause the slide to break.

# Visium Cassette Assembly

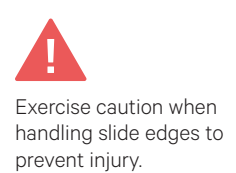

Position Visium Cassette along alignment tool ridges

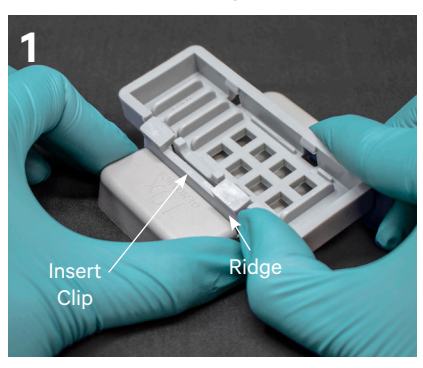

Visium Cassette secured on alignment tool

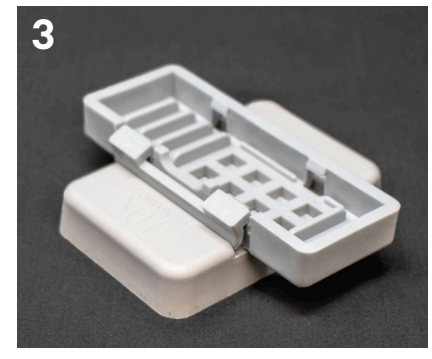

Insert long edge of slide under tabs 1 & 2; ensure slide is flush

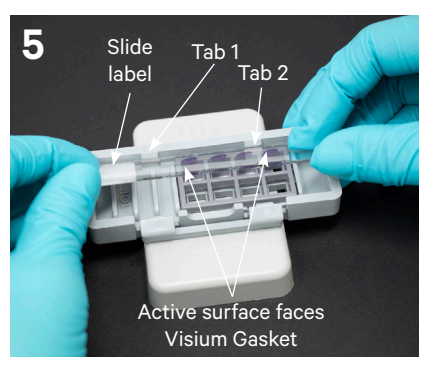

Remove Visium Cassette while pressing slide against the Visium Gasket

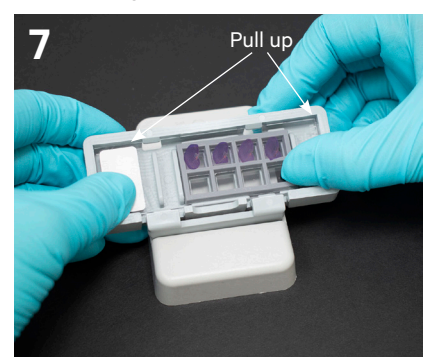

Push Insert Clip along the ridge & press Visium Cassette down

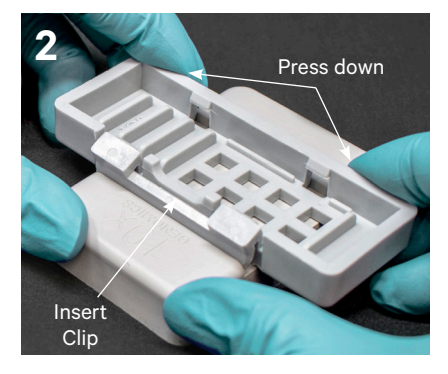

Position Visium Gasket to align with Visium Cassette cutouts

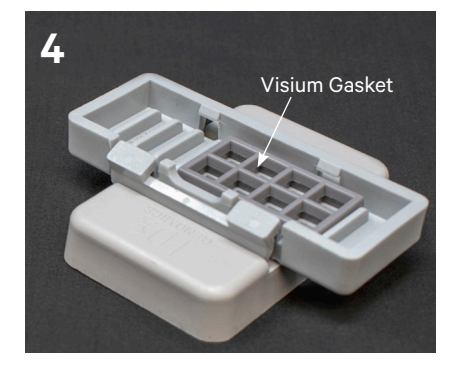

Press slide down until it is flush with the Visium Gasket and under tabs 3 & 4

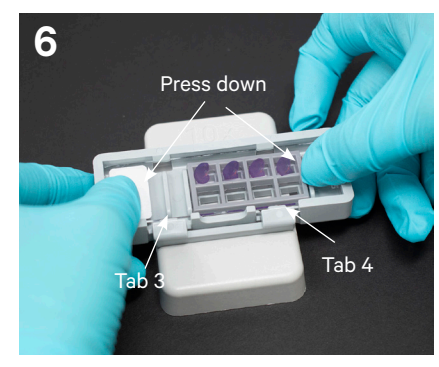

Slides in images are representative.

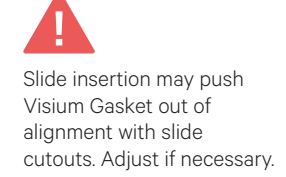

# Visium Cassette Removal

Position Visium Cassette along alignment tool ridges

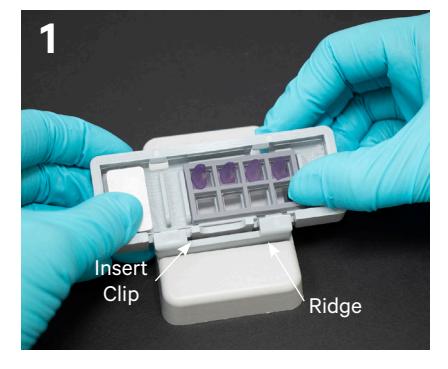

Visium Cassette sits securely on alignment tool

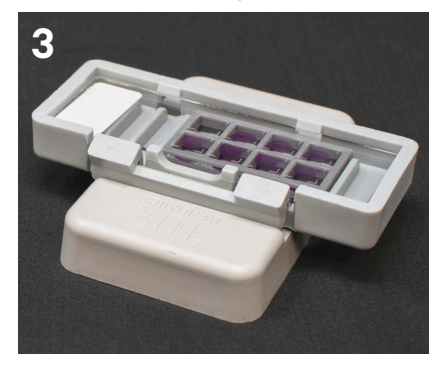

Push Insert Clip along the ridge & press down

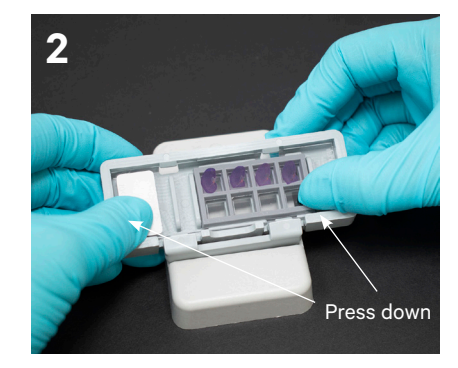

Lift slide at Visium Cassette groove

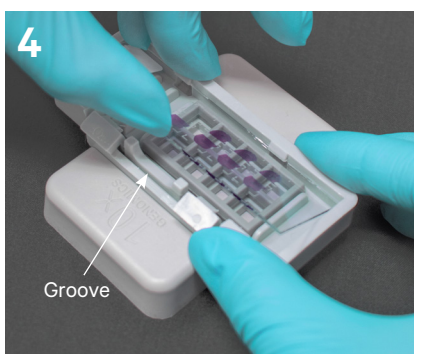

Slides in images are representative. Manual Visium Cassette Assembly & Removal

#### Assembly

- **a.** Remove the Visium Gasket from the Visium Cassette and re-insert the Visium Gasket, ensuring that the Visium Gasket and Visium Cassette cutouts are aligned.
- **b.** Align the label on top of the slide to the top of the Visium Cassette, as shown.
- **c.** Insert the slide under tabs 1 and 2. Ensure that the long edge of the slide is flush with the side of the Visium Cassette.
- **d.** Press the insert clip **very firmly** by applying even force on the lower part of the insert clip.
- e. Place a finger in between tab 3 and the top of the cassette, and one finger between tab 4 and the bottom of the cassette. Press down on the slide evenly until the slide is under each tab and release the insert clip.

### Removal

- **a.** Press the insert clip very firmly to release the slide from the cassette.
- **b.** Lift slide at Visium Cassette groove between tabs 3 and 4 until the slide can be removed.

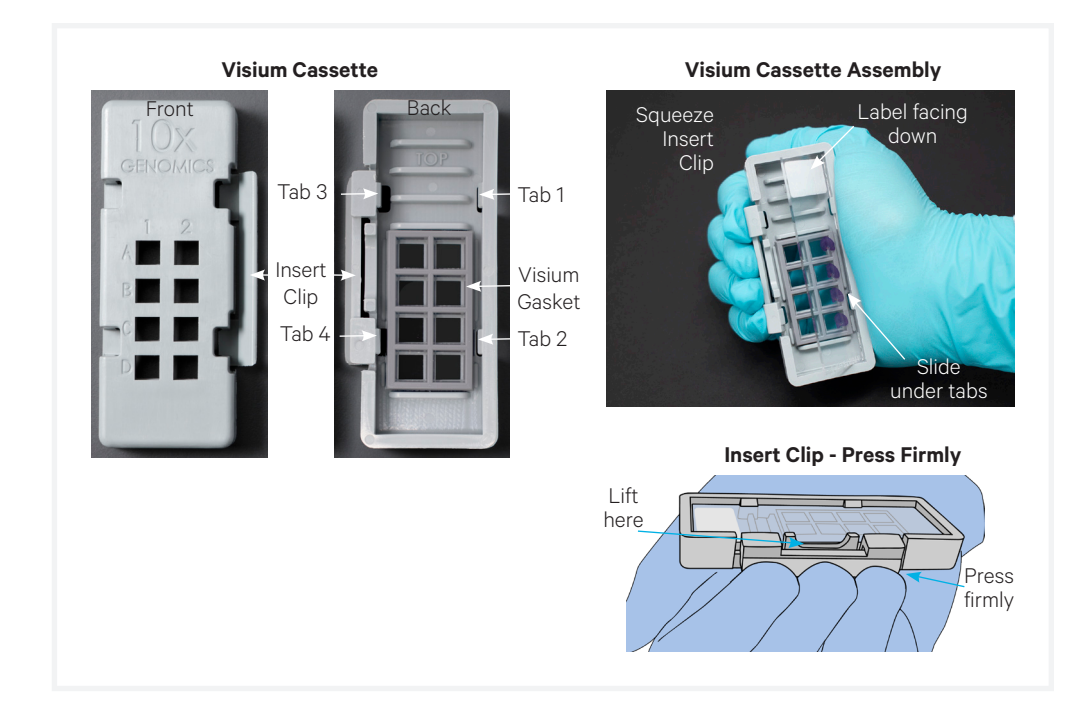

## Reagent Addition to Wells

- Place the assembled slide in the Visium Cassette flat on a clean work surface.
- Dispense reagents along the side of the wells without touching the tissue sections and without introducing bubbles.
- Always cover the tissue section completely when adding reagents to the well. A gentle tap may help spread the reagent more evenly.
- Ensure that no bubbles are introduced in the process.

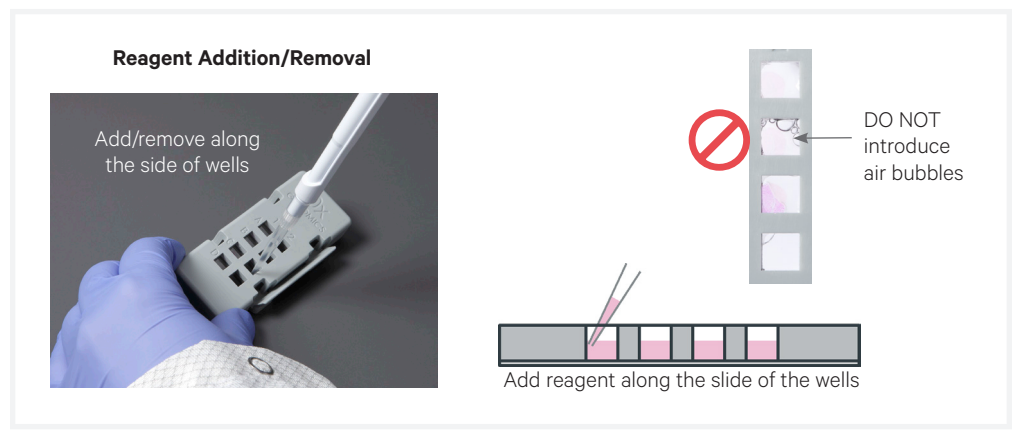

# Reagent Removal from Wells

- Place the assembled slide in the Visium Cassette flat on a clean work surface.
- Slightly tilt the Visium Cassette while removing the reagent.
- Place the pipette tip to the bottom edge of the wells.
- Remove reagents along the side of the wells without touching the tissue sections and without introducing bubbles.
- Ensure that no bubbles are introduced in the process.
- Remove all liquid from the wells in each step. To ensure complete removal, check the bottom of the well by tilting the cassette slightly. A meniscus at the bottom of the well will indicate the presence of liquid in the well.

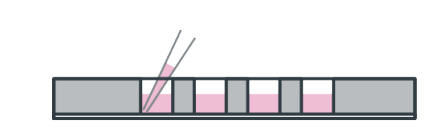

Place the pipette tip to the bottom edge of the wells

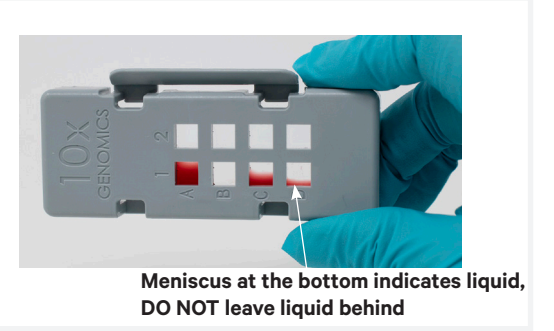

| Post Hybridization<br>& Post Ligation<br>Washes | • Post hybridization and post ligation washes are critical for assay performance. Failure to perform the correct number of washes can significantly reduce the fraction of targeted reads usable.                                                                                                    |  |  |  |  |  |
|-------------------------------------------------|----------------------------------------------------------------------------------------------------|--|--|--|--|--|
|                                                 | • Washing for less than the recommended time and reagent carry over during washes can also reduce the fraction of targeted reads usable.                                                                                                    |  |  |  |  |  |
|                                                 | • Remove all liquid from the well when washing, and refer to appropriate step for correct number of washes and incubation times.                                                                                                    |  |  |  |  |  |
| Visium Slide Seal<br>Application<br>& Removal   | To generate new or resize Visium Slide Seals, use one of the provided seals (PN-2000283/2000284) as a template to cut additional seals from MicroSeal 'B' PCR Plate Sealing Film (PN-MSB1001; listed in Additional Kits, Reagents & Equipment). Contact <a href="mailto:support@10xgenomics.com">support@10xgenomics.com</a> if assistance is required. |  |  |  |  |  |
|                                                 | Application                                                                                                    |  |  |  |  |  |
|                                                 | Place the Visium Cassette flat on a clean work surface.                                                                                                    |  |  |  |  |  |
|                                                 | • Remove the back of the adhesive Visium Slide Seal.                                                                                                    |  |  |  |  |  |
|                                                 | • Align the Visium Slide Seal with the surface of the Visium Cassette and apply while firmly holding the Visium Cassette with one hand.                                                                                                    |  |  |  |  |  |
|                                                 | • Press on the Visium Slide Seal to ensure uniform adhesion.                                                                                                    |  |  |  |  |  |
|                                                 | Removal                                                                                                    |  |  |  |  |  |
|                                                 | Place the Visium Cassette flat on a clean work surface.                                                                                                    |  |  |  |  |  |
|                                                 | • Pull on the Visium Slide Seal from the edge while firmly holding the Visium Cassette. Ensure that no liquid splashes out of the wells.                                                                                                    |  |  |  |  |  |
|                                                 | Visium Slide Seal Application                                                                                                    |  |  |  |  |  |
|                                                 |                                                                                                    |  |  |  |  |  |

## Slide Incubation Guidance

## Incubation at a specified temperature

- Position a Thermocycler Adaptor on a thermal cycler that is set at the incubation temperature.
- Ensure that the Thermocycler Adaptor is in contact with the thermal cycler surface uniformly.
- When incubating a slide encased in a Visium Cassette, place the assembled unit on the Thermocycler Adaptor with the wells facing up. The Visium Cassette should always be sealed when on the Thermocycler Adaptor.

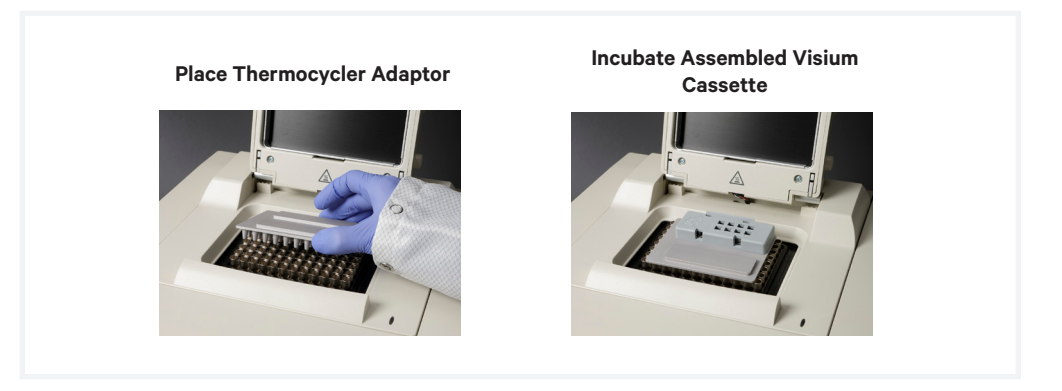

#### Incubation at room temperature

- Place the slide/Visium Cassette on a flat, clean, non-absorbent work surface.
- Ensure that no absorbent surface is in contact with the reagents on the slide during incubation.

## Tissue Detachment on Visium Slides

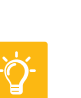

- Monitor section adhesion on the Visium slides throughout the workflow.
- Tissue detachment during the workflow can impact performance.

## 10x Magnetic Separator

- Offers two positions of the magnets (high and low) relative to a tube, depending on its orientation. Flip the magnetic separator over to switch between high (magnet•**High**) or low (magnet•**Low**) positions.
- If using MicroAmp 8-Tube Strips, use the high position (magnet•**High**) only throughout the protocol.

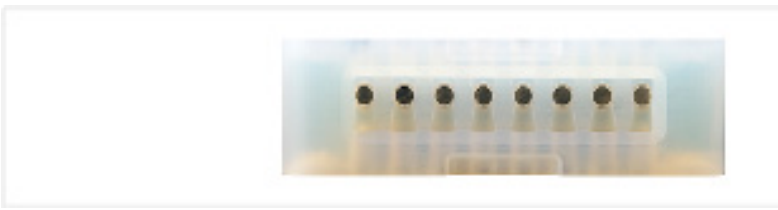

## Magnetic Bead Cleanup Steps

- During magnetic bead based cleanup steps that specify waiting "until the solution clears", visually confirm clearing of solution before proceeding to the next step. See adjacent panel for an example.
- The time needed for the solution to clear may vary based on specific step, reagents, volume of reagents etc.

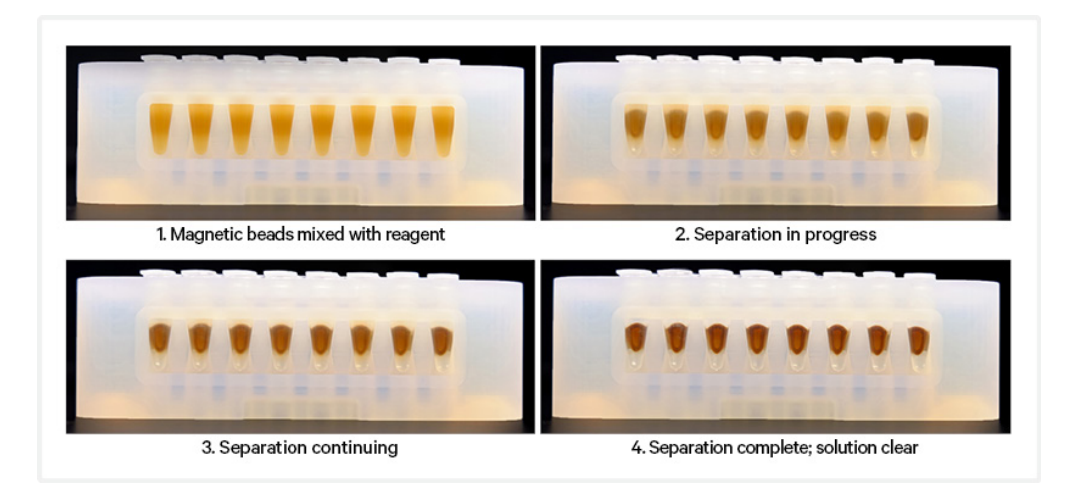

| SPRIselect<br>Cleanup &<br>Size Selection | • After aspirating the desired volume of SPRIselect reagent, examine the pipette tips before dispensing to ensure the correct volume is transferred. |  |  |
|-------------------------------------------|----------------------------------------------------------------------------------------------------|--|--|
|                                           | • Pipette mix thoroughly as insufficient mixing of sample and SPRIselect reagent will lead to inconsistent results.                                  |  |  |
|                                           | • Use fresh preparations of 80% Ethanol.                                                                                                    |  |  |
| Sample Indices<br>(i5/i7) in Sample       | • Choose the appropriate sample index sets to ensure that no sample indices overlap in a multiplexed sequencing run.                                 |  |  |
| Index PCR                                 | • Each well in the Dual Index Plate TS Set A contains a unique i7 and a unique i5 oligonucleotide.                                                   |  |  |
|                                           | • To avoid the risk of cross-contamination, use each index once.                                                                                     |  |  |

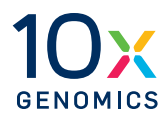

# Sample Preparation, Deparaffinization & Staining Guidelines

## **Workflow Overview**

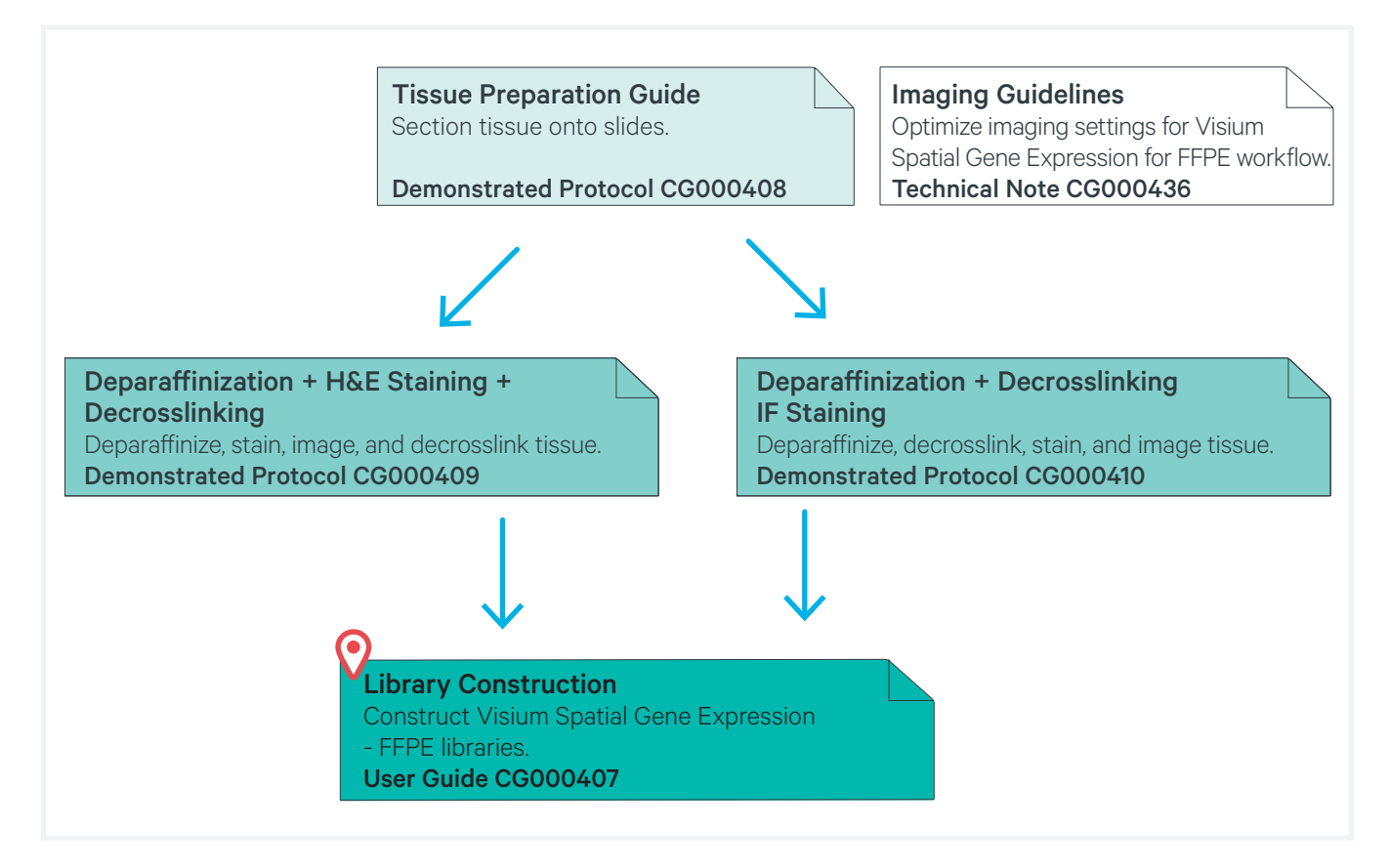

## Sample Preparation Guidelines

Proper tissue handling and preparation techniques preserve the morphological quality of the tissue sections and the integrity of mRNA transcripts. Maintaining high quality RNA is critical to assay performance.

Listed below are some key considerations for preparing samples that are compatible with the Visium Spatial Gene Expression for FFPE.

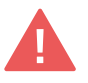

Consult the Visium Spatial Gene Expression for FFPE – Tissue Preparation Guide for complete information (Demonstrated Protocol CG000408), including Tips & Best Practices for tissue sectioning and section placement.

#### **Key Considerations**

#### Slide Handling (before sectioning)

□ Store unused slides according to instructions on the kit label, in original packaging, and keep sealed. DO NOT remove desiccant. If necessary, store original packaging in a secondary container such as a resealable bag.

### **FFPE Tissue Sectioning & Section Placement**

- □ Assess RNA quality of the FFPE tissue block.
- $\hfill\square$  Section the FFPE tissue block using a microtome and place sections on the Visium Spatial slides using a water bath.
- Place tissue sections on the Capture Area within the fiducial frame on the slide.

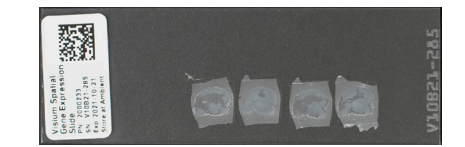

#### Slide Handling (after sectioning)

□ Store the slides containing FFPE sections for up to 2 weeks in a desiccator.

Deparaffinization, Staining & Decrosslinking Guidelines

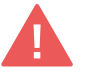

FFPE tissue sections should be deparaffinized, stained, imaged, and decrosslinked before proceeding with Visium Spatial Gene Expression for FFPE. Consult Demonstrated Protocols (available on the 10x Genomics Support website) for details.

DO NOT proceed with User Guide steps without performing appropriate deparaffinization, staining, imaging, and decrosslinking for the tissue sections on the appropriate Visium slide.

### Deparaffinization, H&E Staining, Imaging, & Decrosslinking

Consult Visium Spatial Gene Expression for FFPE – Deparaffinization, H&E Staining, Imaging & Decrosslinking (Demonstrated Protocol CG000409). In this protocol, Visium slides containing FFPE tissue sections are first deparaffinized and then stained with Hematoxylin and Eosin (H&E). The stained slides are then coverslipped and imaged. After the coverslip is removed, a decrosslinking step is performed. Once the slides are decrosslinked, proceed directly to the User Guide.

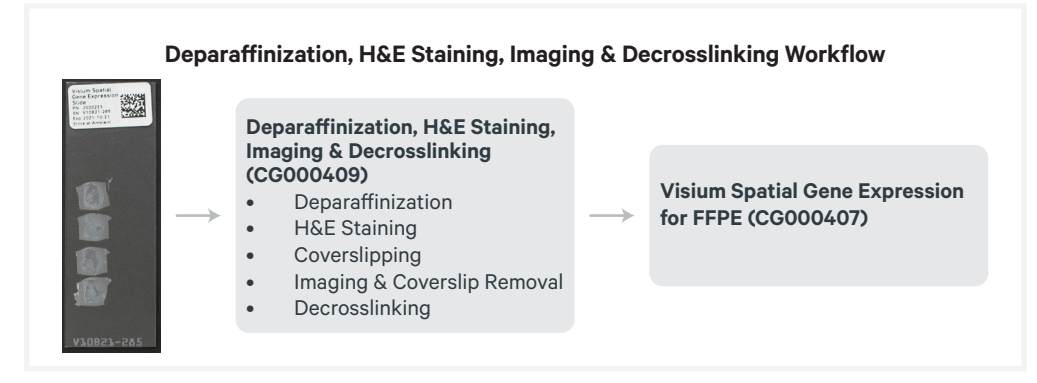

#### Deparaffinization, Decrosslinking, IF Staining & Imaging

Consult Visium Spatial Gene Expression for FFPE – Deparaffinization, Decrosslinking, IF Staining & Imaging (Demonstrated Protocol CG000410). In this protocol, Visium slides containing FFPE tissue sections are first deparaffinized and then decrosslinked. The slides are then stained with fluorescently labeled antibodies, coverslipped, and imaged. Once the immunostained tissue sections are imaged and the coverslip is removed, proceed directly to the User Guide.

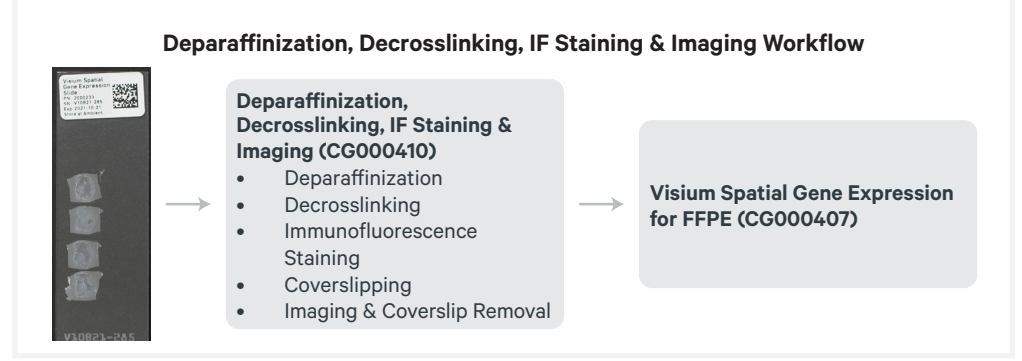

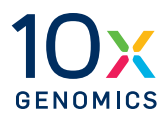

# Step 1

# **Probe Hybridization**

**1.1** Probe Hybridization

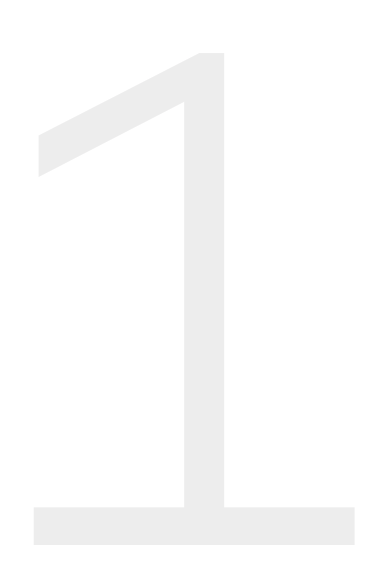

# **Get Started**

1.0 Probe Hybridization

|       | Item                                 | 10x PN              | Preparation & Handling                                                                                                    | Storage |  |  |  |  |
|-------|--------------------------------------|---------------------|----------------------------------------------------------------------------------------------------|---------|--|--|--|--|
| Equil | Equilibrate to room temperature      |                     |                                                                                                    |         |  |  |  |  |
|       | FFPE Hyb Buffer                      | 2000423             | Thaw at room temperature. If<br>precipitate persists, heat at<br>37°C until dissolved. Avoid<br>vortexing to prevent bubble<br>formation. Keep the buffer at<br>room temperature after thawing.<br>Store at -20°C when not in use. | -20°C   |  |  |  |  |
| Place | e on ice                             |                     |                                                                                                    |         |  |  |  |  |
|       | Perm Enzyme B                        | 3000602/<br>3000553 | Pipette mix, centrifuge briefly.<br>Maintain on ice until ready to<br>use. Dilute 200X by adding 1 µl<br>Perm Enzyme B in 199 µl Buffer<br>EB.                                                                                     | -20°C   |  |  |  |  |
| Prob  | es for human samples                 |                     |                                                                                                    |         |  |  |  |  |
|       | Human WT Probes –<br>RHS             | 2000453/<br>2000449 | Thaw on ice. Vortex and centrifuge briefly.                                                                                                    | -20°C   |  |  |  |  |
|       | Human WT Probes -<br>LHS             | 2000454/<br>2000450 | Thaw on ice. Vortex and centrifuge briefly.                                                                                                    | -20°C   |  |  |  |  |
| Prob  | es for mouse samples                 |                     |                                                                                                    |         |  |  |  |  |
|       | Mouse WT Probes –<br>RHS             | 2000457/<br>2000455 | Thaw on ice. Vortex and centrifuge briefly.                                                                                                    | -20°C   |  |  |  |  |
|       | Mouse WT Probes –<br>LHS             | 2000458/<br>2000456 | Thaw on ice. Vortex and centrifuge briefly.                                                                                                    | -20°C   |  |  |  |  |
| Obta  | in                                   |                     |                                                                                                    |         |  |  |  |  |
|       | Nuclease-free Water                  | -                   | -                                                                                                    | Ambient |  |  |  |  |
|       | Visium Cassette &<br>Gasket Assembly | 2000282/<br>2000281 | See Tips & Best Practices                                                                                                    | Ambient |  |  |  |  |
|       | Visium Slide Seals                   | 2000284/<br>2000283 | See Tips & Best Practices                                                                                                    | Ambient |  |  |  |  |
|       | Buffer EB                            | -                   | -                                                                                                    | Ambient |  |  |  |  |
|       | 10% Tween-20                         | -                   | -                                                                                                    | Ambient |  |  |  |  |
|       | 10X PBS                              | -                   | -                                                                                                    | Ambient |  |  |  |  |

## 1.1 Probe Hybridization

Before starting this protocol, ensure that slide has been appropriately deparaffinized, stained, imaged, and decrosslinked. Consult Visium Spatial Gene Expression for FFPE – Deparaffinization, H&E Staining, Imaging & Decrosslinking (Demonstrated Protocol CG000409) and Visium Spatial Gene Expression for FFPE – Deparaffinization, Decrosslinking, IF Staining & Imaging (Demonstrated Protocol CG000410).

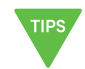

During reagent removal steps, ensure that **all the liquid is removed** from the wells. See Tips & Best Practices for guidance on Reagent Removal.

**a.** Prepare Pre-hybridization Mix shortly before using and keep at **room temperature**. Pipette mix 10x and centrifuge briefly.

| <b>Pre-hybridization Mix</b><br>Add reagents in the order listed.<br>Maintain at room temperature.                                    | 10x PN              | 1Χ<br>(μl) | 4X+ 10%<br>(μl) | 8X + 10%<br>(μl) |
|----------------------------------------------------------------------------------------------------|---------------------|------------|-----------------|------------------|
| Nuclease-free Water                                                                                                    | -                   | 89.0       | 391.6           | 783.2            |
| 10X PBS                                                                                                    | -                   | 10.0       | 44              | 88               |
| <b>Diluted Perm Enzyme B</b><br>Dilute Perm Enzyme B 200X in<br>Buffer EB before using.<br>DO NOT use concentrated stock<br>directly. | 3000602/<br>3000553 | 0.5        | 2.2             | 4.4              |
| 10% Tween-20                                                                                                    | -                   | 0.5        | 2.2             | 4.4              |
| Total                                                                                                    | -                   | 100.0      | 440.0           | 880.0            |

- **b.** Retrieve the Visium Cassette containing H&E stained or IF stained sections and remove the Visium Slide Seal.
- **c.** Using a pipette, remove all buffer from the well corners. For H&E stained slide, remove all TE buffer. For IF stained slide, remove all PBS.
- **d.** Add **100 µl** Pre-hybridization Mix along the side of the wells to uniformly cover the tissue sections, without introducing bubbles.
- e. Apply Visium Slide Seal on the cassette and incubate for **15 min** at **room temperature**.
- **f.** Prepare a thermal cycler with the following incubation protocol and start the program.

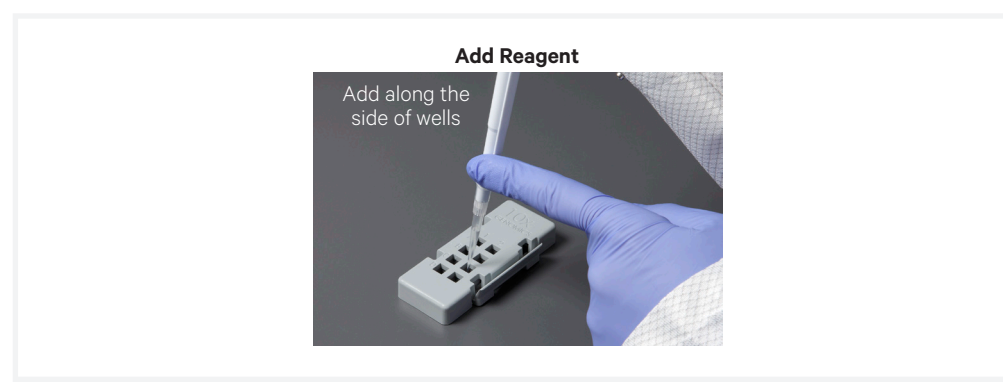

| Lid Temperature         | Reaction Volume | Run Time              |
|-------------------------|-----------------|-----------------------|
| 50°C                    | 100 µl          | -                     |
| Step                    | Temperature     | Time                  |
| Pre-equilibrate         | 50°C            | Hold                  |
| Hybridization           | 50°C            | Overnight (16 - 24 h) |
| Post Hybridization Wash | 50°C            | Hold                  |

**g.** Prepare Probe Hybridization Mix shortly before using and keep at room temperature. Pipette mix 10x and centrifuge briefly.

| <b>Probe Hybridization Mix</b><br>Add reagents in the order listed.<br>Maintain at room temperature. | 10x PN                                           | 1X<br>(µl) | 4X + 10%<br>(μl) | 8X + 10%<br>(µl) |
|----------------------------------------------------------------------------------------------------|--------------------------------------------------|------------|------------------|------------------|
| Nuclease-free Water                                                                                  | -                                                | 10.0       | 44.0             | 88.0             |
| FFPE Hyb Buffer                                                                                      | 2000423                                          | 70.0       | 308.0            | 616.0            |
| <ul> <li>Human WT Probes –RHS</li> <li>Or</li> <li>Mouse WT Probes – RHS</li> </ul>                  | 2000453/<br>2000449<br>Or<br>2000457/<br>2000455 | 10.0       | 44.0             | 88.0             |
| <ul> <li>Human WT Probes – LHS</li> <li>Or</li> <li>Mouse WT Probes – LHS</li> </ul>                 | 2000454/<br>2000450<br>Or<br>2000458/<br>2000456 | 10.0       | 44.0             | 88.0             |
| Total                                                                                                | -                                                | 100.0      | 440.0            | 880.0            |

- **h.** Remove all Pre-hybridization Mix from the wells.
- i. Add **100 µl** room temperature Probe Hybridization Mix to each well.
- **j.** Apply a **new** Visium Slide Seal on the cassette and place on the Thermocycler Adaptor on the pre-heated thermal cycler. Close the thermal cycler lid.
- **k.** Skip Pre-equilibrate step to initiate Hybridization.

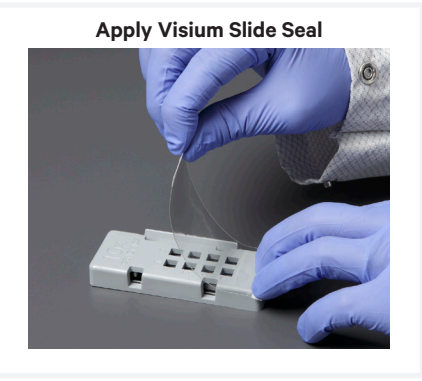

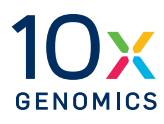

# Step 2

# **Probe Ligation**

- **2.1** Post Hybridization Wash
- **2.2** Probe Ligation
- 2.3 Post Ligation Wash

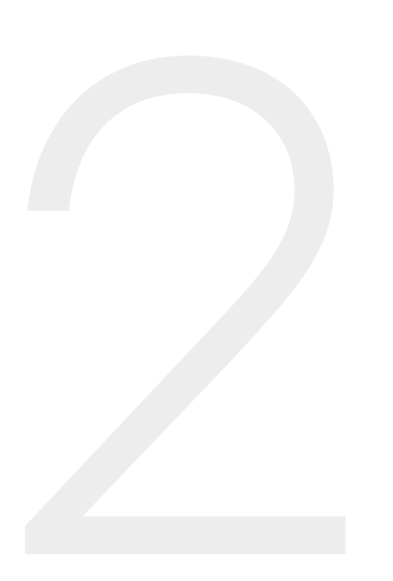

# **Get Started**

# 2.0 Probe Ligation

|       | ltem                         | 10x PN              | Preparation & Handling                                                                                                    | Storage |
|-------|------------------------------|---------------------|----------------------------------------------------------------------------------------------------|---------|
| Equi  | librate to room tempera      | ture                |                                                                                                    |         |
|       | FFPE Post-Hyb Wash<br>Buffer | 2000424             | Thaw at room temperature. If<br>precipitate persists, heat at<br>37°C until dissolved. Vortex and<br>centrifuge briefly.                                                         | -20°C   |
|       | 2X Probe Ligation<br>Buffer  | 2000446/<br>2000445 | Thaw at room temperature.<br>Vortex and centrifuge briefly.                                                                                                    | -20°C   |
|       | Post Ligation Wash<br>Buffer | 2000420/<br>2000419 | Thaw at room temperature. If<br>precipitate persists, heat at<br>37°C until dissolved. Vortex<br>and centrifuge briefly. The<br>tube is filled to the top. Pipette<br>carefully. | -20°C   |
| Place | e on ice                     |                     |                                                                                                    |         |
|       | Probe Ligation<br>Enzyme     | 2000426/<br>2000425 | Thaw on ice. Centrifuge briefly.                                                                                                    | -20°C   |
| Obta  | ain                          |                     |                                                                                                    |         |
|       | Nuclease-free Water          | -                   | -                                                                                                    | Ambient |
|       | 20X SSC Buffer               | -                   | -                                                                                                    | Ambient |

## 2.1 Post Hybridization Wash

a. Pre-heat FFPE Post-Hyb Wash Buffer (495 µl/per sample) to 50°C.

**b.** Prepare 2X SSC Buffer.

| SSC Buffer<br>Add reagents in the<br>order listed. Maintain at<br>room temperature. | Stock | Final | 1Χ<br>(μl) | 4X + 10%<br>(μl) | 8X + 10%<br>(μl) |
|-------------------------------------------------------------------------------------|-------|-------|------------|------------------|------------------|
| SSC                                                                                 | 20X   | 2X    | 120.0      | 528.0            | 1056.0           |
| Nuclease-free<br>Water                                                              | -     | -     | 1080.0     | 4752.0           | 9504.0           |
| Total                                                                               | -     |       | 1200.0*    | 5280.0*          | 10560.0*         |

\*This volume of 2X SSC Buffer is sufficient for washes in all the subsequent steps.

- **c.** Remove the Visium Cassette from the Thermocycler Adaptor and place on a flat, clean work surface.
- **d.** Remove the Visium Slide Seal and using a pipette, remove all Probe Hybridization Mix from the wells.

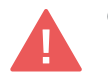

e. Immediately add 150 µl pre-heated FFPE Post-Hyb Wash Buffer to each well. Avoid well drying or cooling to room temperature. Removal and addition of buffers should be done quickly.

- **f.** Apply Visium Slide Seal on the cassette and place on the Thermocycler Adaptor on the pre-heated thermal cycler. Close the thermal cycler lid.
- **g.** Skip the Hybridization step and initiate Post Hybridization Wash. Incubate in the thermal cycler at **50°C** for **5 min**.
- **h.** Remove the Visium Cassette from the Thermocycler Adaptor and place on a flat, clean work surface.
- **i.** Remove the Visium Slide Seal and using a pipette, remove all FFPE Post-Hyb Wash Buffer from the wells.
- j. Repeat e-i two more times.
- k. Add 150 µl 2X SSC Buffer to each well.
- **1.** Let the cassette cool to **room temperature** (~ **3 min)** before proceeding to the next step.

## 2.2 Probe Ligation

**a.** Prepare a thermal cycler with the following incubation protocol and start the program.

| Lid Temperature                                                           | Reaction Volume | Run Time |
|---------------------------------------------------------------------------|-----------------|----------|
| 37°C (lid may be turned<br>off if the instrument<br>does not enable 37°C) | 100 µl          | 1 h      |
| Step                                                                      | Temperature     | Time     |
| Pre-equilibrate                                                           | 37°C            | Hold     |
| Ligation                                                                  | 37°C            | 01:00:00 |
| Hold                                                                      | 4°C             | Hold     |

**b.** Prepare Probe Ligation Mix shortly before using. Pipette mix 10x and centrifuge briefly.

| <b>Probe Ligation Mix</b><br>Add reagents in the order<br>listed. Maintain on ice. | 10x PN              | 1X (µl) | 4X + 10%<br>(µl) | 8X + 10%<br>(µl) |
|------------------------------------------------------------------------------------|---------------------|---------|------------------|------------------|
| Nuclease-free Water                                                                | -                   | 24.0    | 105.6            | 211.2            |
| <ul> <li>2X Probe Ligation<br/>Buffer</li> </ul>                                   | 2000446/<br>2000445 | 30.0    | 132.0            | 264.0            |
| <ul> <li>Probe Ligation</li> <li>Enzyme</li> </ul>                                 | 2000426/<br>2000425 | 6.0     | 26.4             | 52.8             |
| Total                                                                              | -                   | 60.0    | 264.0            | 528.0            |

- c. Remove all 2X SSC Buffer from all wells.
- d. Add 60 µl Probe Ligation Mix along the side of the wells to uniformly cover the tissue sections, without introducing bubbles.
   Tap Visium Cassette gently to ensure uniform coverage.
- e. Apply a new Visium Slide Seal on the Visium Cassette and place on the Thermocycler Adaptor on the pre-heated thermal cycler. Close the thermal cycler lid. Discard old slide seals.
- f. Skip Pre-equilibrate step to initiate Ligation.

## 2.3 Post Ligation Wash

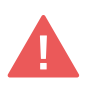

\*Use room temperature Post Ligation Wash Buffer at the first wash step (step 2.3e). Use pre-heated Post Ligation Wash Buffer at the second wash step (step 2.3j).

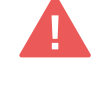

STOP

- **a.** Pre-heat Post Ligation Wash Buffer\* (**110 μl/sample**) to **57°C**. Only **100 μl** per sample is needed.
- **b.** Remove the Visium Cassette from the Thermocycler Adaptor and place on a flat, clean work surface.
- **c.** Prepare a thermal cycler with the following incubation protocol and start the program.

| Lid Temperature | Reaction Volume | Run Time |
|-----------------|-----------------|----------|
| 57°C            | 100 µl          | -        |
| Step            | Temperature     | Time     |
| Incubate        | 57°C            | Hold     |

- **d.** Remove the Visium Slide Seal and using a pipette, remove all Probe Ligation Mix from all wells.
- e. Immediately add **100 μl room temperature** Post Ligation Wash Buffer to each well. The Post Ligation Wash Buffer should be at **room temperature**. Avoid well drying.
- **f.** Apply Visium Slide Seal on the Visium Cassette and place on the Thermocycler Adaptor on the pre-heated thermal cycler. Close the thermal cycler lid.
- g. Incubate at 57°C for 5 min.
- **h.** Remove the Visium Cassette from the Thermocycler Adaptor and place on a flat, clean work surface.
- **i.** Remove the Visium Slide Seal and using a pipette, remove all Post Ligation Wash Buffer.
- j. Add **100 µl pre-heated** Post Ligation Wash Buffer\* to each well.
- **k.** Apply Visium Slide Seal on the Visium Cassette and place on the Thermocycler Adaptor on the pre-heated thermal cycler. Close the thermal cycler lid.
- I. Incubate at **57°C** for **5 min**.
- **m.** Remove the Visium Cassette from the Thermocycler Adaptor and place on a flat, clean work surface.
- **n.** Remove the Visium Slide Seal and using a pipette, remove all Post Ligation Wash Buffer.
- o. Add 150 µl 2X SSC Buffer prepared at step 2.1b to each well.
- p. Remove all 2X SSC buffer.
- q. Add 150 µl 2X SSC Buffer to each well.
- r. Let the slides cool to room temperature and proceed to next step or apply Visium Slide Seal on the Visium Cassette and store the slides in 2X SSC Buffer at 4°C for up to 24 h.

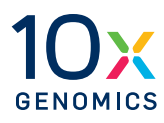

# Step 3

# **Probe Release & Extension**

- **3.1** RNA Digestion & Probe Release
- **3.2** Probe Extension
- **3.3** Probe Elution

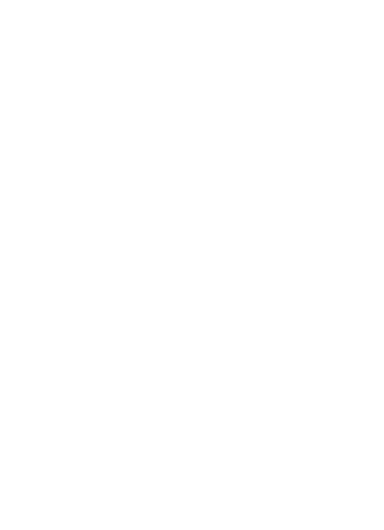

# **Get Started**

3.0 Probe Release & Extension

|     | ltem                                  | 10x PN              | Preparation & Handling                                                     | Storage |
|-----|---------------------------------------|---------------------|----------------------------------------------------------------------------|---------|
| Eq  | uilibrate to room tempera             | ture                |                                                                            |         |
|     | Extension Buffer                      | 2000409/<br>2000408 | Thaw at room temperature, vortex, centrifuge briefly.                      | -20°C   |
|     | 2X RNase Buffer                       | 2000411/<br>2000410 | Thaw at room temperature, vortex, centrifuge briefly.                      | -20°C   |
|     | Perm Buffer B                         | 2000413/<br>2000412 | Thaw at room temperature.<br>DO NOT vortex.                                | -20°C   |
| Pla | ace on ice                            |                     |                                                                            |         |
|     | Extension Enzyme                      | 2000427/<br>2000389 | Pipette mix, centrifuge briefly.<br>Maintain on ice until ready to<br>use. | -20°C   |
|     | Perm Enzyme B                         | 3000602/<br>3000553 | Pipette mix, centrifuge briefly.<br>Maintain on ice until ready to<br>use. | -20°C   |
|     | RNase Enzyme                          | 3000605/<br>3000593 | Pipette mix, centrifuge briefly.<br>Maintain on ice until ready to<br>use. | -20°C   |
| Ob  | tain                                  |                     |                                                                            |         |
|     | Nuclease-free Water                   | -                   |                                                                            | Ambient |
|     | <b>Tris 1 M, pH 7.0</b><br>(Tris-HCl) | -                   | Manufacturer's recommendations.                                            | Ambient |
|     | 2X SSC Buffer                         | -                   | Prepared at step 2.1b.                                                     | Ambient |
|     | 8 M KOH Solution                      | -                   | Manufacturer's recommendations.                                            | Ambient |
|     | Visium Slide Seals                    | 2000284/<br>2000283 | See Tips & Best Practices.                                                 | Ambient |

# 3.1 RNA Digestion & Probe Release

**a.** Place a Thermocycler Adaptor in the thermal cycler. Prepare the thermal cycler with the following incubation protocol and start the program.

| Lid Temperature                                                           | Reaction Volume | Run Time |
|---------------------------------------------------------------------------|-----------------|----------|
| 37°C (lid may be turned<br>off if the instrument does<br>not enable 37°C) | 100 µl          | ~ 70 min |
| Step                                                                      | Temperature     | Time     |
| Pre-equilibrate                                                           | 37°C            | Hold     |
| RNA Digestion                                                             | 37°C            | 00:30:00 |
| Hold                                                                      | 37°C            | Hold     |
| Permeabilization                                                          | 37°C            | 00:40:00 |

**b.** Prepare RNase Mix shortly before using. Vortex and centrifuge briefly.

| RNase Mix<br>Maintain on ice | 10x PN              | 1X (µl) | 4X + 10%<br>(μl) | 8X + 10%<br>(μl) |
|------------------------------|---------------------|---------|------------------|------------------|
| Nuclease-free Water          | -                   | 33.0    | 145.2            | 290.4            |
| 2X RNase Buffer              | 2000411/<br>2000410 | 37.5    | 165.0            | 330.0            |
| RNase Enzyme                 | 3000605/<br>3000593 | 4.5     | 19.8             | 39.6             |
| Total                        | -                   | 75.0    | 330.0            | 660.0            |

**c.** Using a pipette, remove all 2X SSC Buffer from the wells. If the slide was stored overnight, remove the Visium Slide Seal before removing the 2X SSC Buffer.

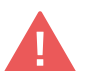

- **d.** Add **75 µl** RNase Mix to each well. Gently tap the cassette to ensure uniform coverage of the Capture Area.
- e. Apply a new Visium Slide Seal on the Visium Cassette and place on the Thermocycler Adaptor on the pre-heated thermal cycler. Close the thermal cycler lid. Discard old slide seals.
- f. Skip Pre-equilibrate step to initiate RNA Digestion.

**g.** Prepare Permeabilization Mix shortly before using and pipette mix 10x. DO NOT vortex.

| Permeabilization<br>Mix<br><sup>Maintain at room</sup><br>temperature | 10x PN              | 1X (µl) | 4X + 10%<br>(μl) | 8X + 10%<br>(µl) |
|-----------------------------------------------------------------------|---------------------|---------|------------------|------------------|
| Perm Buffer B                                                         | 2000413/<br>2000412 | 70.3    | 309.4            | 618.8            |
| Perm Enzyme B                                                         | 3000602/<br>3000553 | 4.7     | 20.6             | 41.2             |
| Total                                                                 | -                   | 75.0    | 330.0            | 660.0            |

- **h.** After the RNA Digestion is complete, remove the Visium Cassette from the Thermocycler Adaptor and place on a flat, clean work surface.
- **i.** Remove the Visium Slide Seal and using a pipette, remove all RNase Mix from the wells.

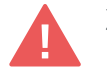

- **j.** Add **75 µl** Permeabilization Mix to each well. Gently tap the cassette to ensure uniform coverage of the Capture Area.
- **k.** Apply a new Visium Slide Seal on the Visium Cassette and place on the Thermocycler Adaptor on the pre-heated thermal cycler. Close the thermal cycler lid. Discard old slide seals.
- 1. Skip Hold step to initiate Permeabilization.
- **m.** After the permeabilization is complete, remove the Visium Cassette from the Thermocycler Adaptor and place on a flat, clean work surface.
- **n.** Remove the Visium Slide Seal and using a pipette, remove all Permeabilization Mix from the wells. *The tissue might disintegrate during Permeabilization. This is normal and does not affect performance.*
- o. Add 175 µl 2X SSC Buffer prepared at step 2.1b to each well.
- **p.** Remove all 2X SSC Buffer from the wells.
- q. Repeat o-p one more time.
- **r.** Add **175 μl** 2X SSC Buffer to each well and proceed **immediately** to Probe Extension.

## 3.2 Probe Extension

**a.** Prepare the thermal cycler with the following incubation protocol and start the program.

| Lid Temperature                                                          | Reaction Volume | Run Time |
|--------------------------------------------------------------------------|-----------------|----------|
| 45°C (lid may be turned<br>off if the instrument<br>doesn't enable 45°C) | 100 µl          | 15 min   |
| Step                                                                     | Temperature     | Time     |
| Pre-equilibrate                                                          | 45°C            | Hold     |
| Probe Extension                                                          | 45°C            | 00:15:00 |
| Hold                                                                     | 4°C             | Hold     |

**b.** Prepare Probe Extension Mix shortly before using. Vortex and centrifuge briefly.

| Probe Extension Mix<br>Maintain on ice | 10x PN              | 1Χ<br>(μl) | 4X + 10%<br>(μl) | 8X + 10%<br>(μl) |
|----------------------------------------|---------------------|------------|------------------|------------------|
| Extension Buffer                       | 2000409/<br>2000408 | 73.5       | 323.4            | 646.8            |
| Extension Enzyme                       | 2000427/<br>2000389 | 1.5        | 6.6              | 13.2             |
| Total                                  |                     | 75.0       | 330.0            | 660.0            |

- c. Remove all 2X SSC Buffer from the wells.
- **d.** Add **75 µl** Probe Extension Mix to each well. Gently tap the cassette to ensure uniform coverage of the Capture Area.
- **e.** Apply a new Visium Slide Seal on the Visium Cassette and place on the Thermocycler Adaptor on the pre-heated thermal cycler. Close the thermal cycler lid. Discard old slide seals.
- f. Skip Pre-equilibrate step to initiate Probe Extension.
- g. After the Probe Extension is complete, immediately proceed to next step or store slides at 4°C for up to 72 h. DO NOT remove the Visium Slide Seal during storage.

## 3.3 Probe Elution

a. Prepare 0.08 M KOH Mix. Vortex and centrifuge briefly.

| KOH Mix<br>Maintain at room<br>temperature | Stock | Final  | 1Χ<br>(μl) | 4X +<br>10% (μl) | 8X +<br>10% (µl) |
|--------------------------------------------|-------|--------|------------|------------------|------------------|
| КОН                                        | 8 M   | 0.08 M | 0.4        | 1.8              | 3.5              |
| Nuclease-<br>free Water                    | -     | -      | 39.6       | 174.2            | 348.5            |
| Total                                      | -     |        | 40.0       | 176.0            | 352.0            |

- **b.** Remove the Visium Cassette from the Thermocycler Adaptor and place on a flat, clean work surface, after the Probe Extension is complete.
- **c.** Remove the Visium Slide Seal and using a pipette, remove all Probe Extension Mix from the wells.
- d. Add 100 µl 2X SSC Buffer prepared at step 2.1b to each well.
- e. Remove all 2X SSC Buffer from the wells.
- **f.** Add **40 µl** 0.08 M KOH Mix to each well. Gently tap the cassette to ensure uniform coverage of the Capture Area.
- g. Incubate at room temperature for 10 min.

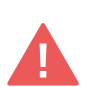

STOP

**h.** Transfer all solution containing the ligation product to an 8-tube strip. DO NOT leave behind any solution in the wells. The solution might contain tissue pieces. Transfer all the solution even if there is tissue.

See Tips & Best Practices for reagent removal instructions.

i. Add **5** µl 1 M Tris-HCl pH 7.0 to the solution in the 8-tube strip.

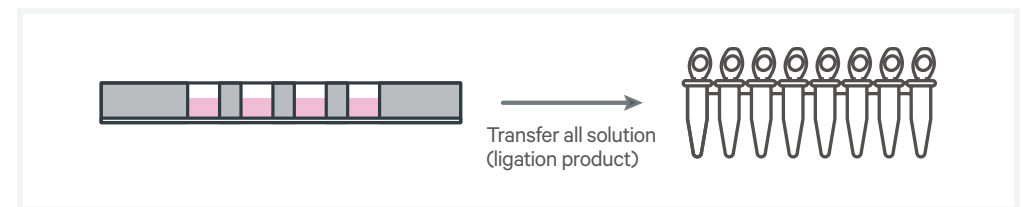

Vortex, centrifuge briefly, and place on ice.

j. Proceed to next step or store at -20°C for up to 72 h.

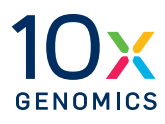

# Step 4

# Visium Spatial Gene Expression – FFPE Library Construction

- **4.1** Cycle Number Determination qPCR
- 4.2 Sample Index PCR
- 4.3 Post Sample Index PCR Cleanup SPRIselect
- **4.4** Post Library Construction QC

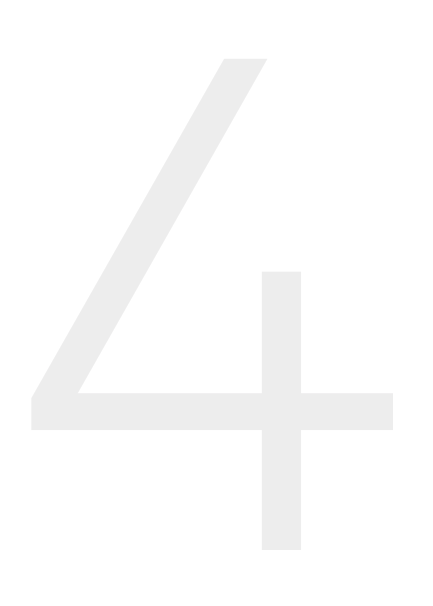

# **Get Started**

4.0 Visium Spatial Gene Expression – FFPE Library Construction

|      | ltem                                                                 | 10x PN              | Preparation & Handling                                    | Storage |
|------|----------------------------------------------------------------------|---------------------|-----------------------------------------------------------|---------|
| Equi | librate to room temperat                                             | ure                 |                                                           |         |
|      | Dual Index Plate TS<br>Set A                                         | 3000511             | Thaw at room temperature, vortex, and centrifuge briefly. | -20°C   |
|      | TS Primer Mix A                                                      | 2000447             | Thaw at room temperature, vortex, and centrifuge briefly. | -20°C   |
|      | Beckman Coulter<br>SPRIselect Reagent                                | -                   | Manufacturer's recommendations.                           | -       |
|      | Agilent TapeStation<br>Screen Tape and<br>Reagents<br>If used for QC | -                   | Manufacturer's recommendations.                           | -       |
|      | Agilent Bioanalyzer<br>High Sensitivity kit<br>If used for QC        | -                   | Manufacturer's recommendations.                           | -       |
| Plac | e on ice                                                             |                     |                                                           |         |
|      | Amp Mix                                                              | 2000047/<br>2000113 | Vortex,<br>centrifuge briefly.                            | -20°C   |
|      | KAPA SYBR FAST<br>qPCR Master Mix                                    | -                   | Manufacturer's recommendations.                           | -       |
| Obta | ain                                                                  |                     |                                                           |         |
|      | Nuclease-free Water                                                  | -                   | -                                                         | Ambient |
|      | Qiagen<br>Buffer EB                                                  | -                   | Manufacturer's recommendations.                           | Ambient |
|      | 80% Ethanol                                                          | -                   | Prepare fresh.                                            | Ambient |
|      | 10x Magnetic<br>Separator                                            | 230003              | See Tips & Best Practices.                                | Ambient |

| (<br>//<br> | <b>qPCR Mix</b><br>Add reagents in the order<br>listed. Maintain on ice. | Stock | Final | 1Χ<br>(μl) | <b>5X* + 10%</b><br>(µl)<br>*Includes 1 net | 9X* + 10%<br>(µl)<br>gative control |
|-------------|--------------------------------------------------------------------------|-------|-------|------------|---------------------------------------------|-------------------------------------|
|             | Nuclease-free Water                                                      | -     | -     | 4.0        | 22.0                                        | 39.6                                |
|             | KAPA SYBR FAST<br>qPCR Master Mix<br>Minimize light exposure             | 2X    | 1X    | 5.0        | 27.5                                        | 49.5                                |
|             | TS Primer Mix A<br>(PN-2000447)                                          | -     | -     | 1.0        | 5.5                                         | 9.9                                 |
|             | Total                                                                    |       |       | 10.0       | 55.0                                        | 99.0                                |

## 4.1 Cycle Number Determination – qPCR

- **b.** Add **9 µl** qPCR Mix to each well in a qPCR plate (a well for negative control may be included).
- **c.** Transfer **1 μl** sample to the qPCR plate well containing the qPCR Mix. Pipette mix, centrifuge briefly. If using a negative control, add **1 μl** nuclease-free water to the corresponding well. Briefly centrifuge.
- **d.** Prepare a qPCR system with the following protocol, place the plate on the thermal cycler, and start the program.

| Lid Temperature | Reaction Volume         | Run Time        |
|-----------------|-------------------------|-----------------|
| 105°C           | 10 µl                   | 35 min          |
| Step            | Temperature             | Time            |
| 1               | 98°C                    | 00:03:00        |
| 2               | 98°C                    | 00:00:05        |
| 3               | 63°C                    | 00:00:30        |
|                 | Read signal             |                 |
| 4               | Go to step 2, 24x (tota | al 25 cycles) - |

**e.** Record the Cq Value for each sample. The threshold for determining the Cq Value should be set along the exponential phase of the amplification plot, at ~25% of the peak fluorescence value.

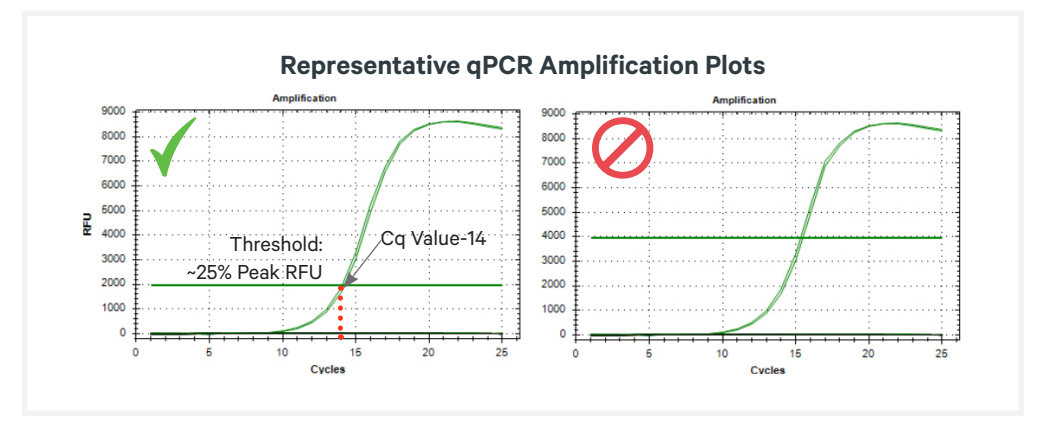

## **a.** Prepare qPCR Mix on ice. Vortex and centrifuge briefly.

4.2 Sample Index PCR

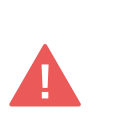

- a. Choose the appropriate sample index sets to ensure that no sample indices overlap in a multiplexed sequencing run.
   Record the 10x Sample Index name (PN-1000251/PN-3000511 Dual Index Kit/Plate TS Set A well ID) used.
- **b.** Add **50 μl** Amp Mix (PN-2000047 or 2000131) to ~**45 μl** sample.
- c. Add  $5 \mu l$  of an individual **Dual Index TS Set A** to each well and record the well ID used. Pipette mix 5x (pipette set to 90  $\mu$ l). Centrifuge briefly.
- **d.** Incubate in a thermal cycler with the following protocol.

| Lid Temperature | <b>Reaction Volume</b>                               | Run Time                                                   |
|-----------------|------------------------------------------------------|------------------------------------------------------------|
| 105°C           | 100 µl                                               | ~25-40 min                                                 |
| Step            | Temperature                                          | Time                                                       |
| 1               | 98°C                                                 | 00:01:00                                                   |
| 2               | 98°C                                                 | 00:00:15                                                   |
| 3               | 63°C                                                 | 00:00:20                                                   |
| 4               | 72°C                                                 | 00:00:30                                                   |
| 5               | Go to Step 2, Use the Cq+2<br>See table below for to | Value as the total # of cycles.<br>tal # of cycle examples |
| 6               | 72°C                                                 | 00:01:00                                                   |
| 7               | 4°C                                                  | Hold                                                       |

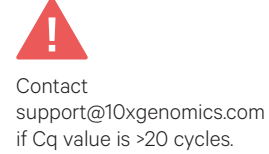

#### Example: Cycle number examples determined based on rounding the Cq Value

| Cq Value from qPCR | Total Cycles (Cq+2) |
|--------------------|---------------------|
| 12.2               | 14                  |
| 13.5               | 16                  |
| 19.7               | 22                  |

STOP

e. Store at  $4^{\circ}C$  for up to 24 h or proceed to the next step.

STOP

## 4.3 Post Sample Index PCR Cleanup – SPRIselect

- **a.** Vortex to resuspend the SPRIselect reagent. Add **85 μl** SPRIselect Reagent **(0.85X)** to each sample. Pipette mix 15x (pipette set to 180 μl).
- b. Incubate 5 min at room temperature.
- c. Place on the magnet-High until the solution clears.
- d. Remove the supernatant.
- e. With the tube still in the magnet, add **200 μl** 80% ethanol to the pellet. Wait **30 sec**.
- f. Remove the ethanol.
- g. Repeat steps e and f for a total of 2 washes.
- **h.** Centrifuge briefly. Place on the magnet**-Low**. Remove remaining ethanol. Air dry for **2 min**. DO NOT exceed 2 min as this will decrease elution efficiency.
- i. Remove from the magnet. Add **25.5 µl** Buffer EB. Pipette mix 15x.
- j. Incubate 2 min at room temperature.
- k. Place on the magnet-Low until the solution clears.
- **I.** Transfer **25 µl** to a new tube strip.
- m. Store at -20°C for long-term storage.

## 4.4 Post Library Construction QC

**a.** Run **1 μl** of sample (1:5 dilution) on an Agilent Bioanalyzer High Sensitivity chip.

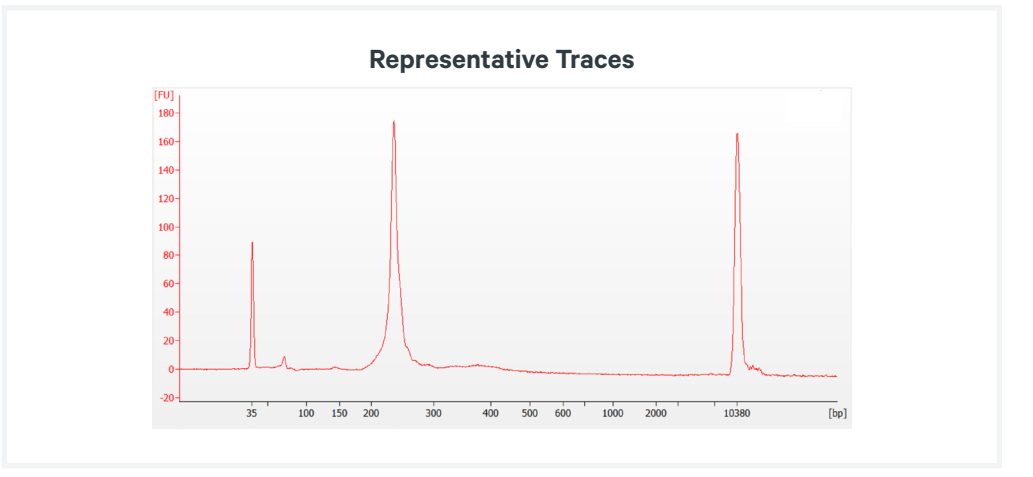

**b.** Determine the average fragment size from the Bioanalyzer trace. This will be used as the insert size for library quantification.

### Alternate QC Method:

- Agilent TapeStation
- LabChip

See Appendix for representative traces

See Appendix for Post Library Construction Quantification

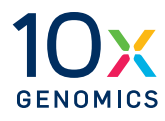

# Sequencing

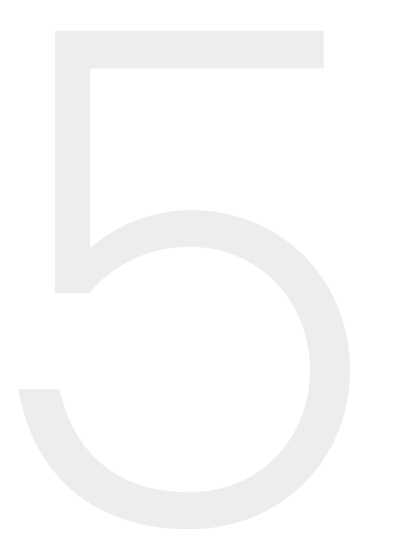

## Sequencing Libraries

Visium Spatial Gene Expression – FFPE libraries comprise standard Illumina paired-end constructs which begin with P5 and end with P7. 16 bp Spatial Barcodes are encoded at the start of TruSeq Read 1, while i7 and i5 sample index sequences are incorporated as the index read. TruSeq Read 1 and Small RNA Read 2 (Read 2S) are standard Illumina sequencing primer sites used in paired-end sequencing. TruSeq Read 1 is used to sequence 16 bp Spatial Barcode and 12 bp UMI. Small RNA Read 2 (Read 2S) is used to sequence the Ligated Probe Insert. Sequencing these libraries produces a standard Illumina BCL data output folder.

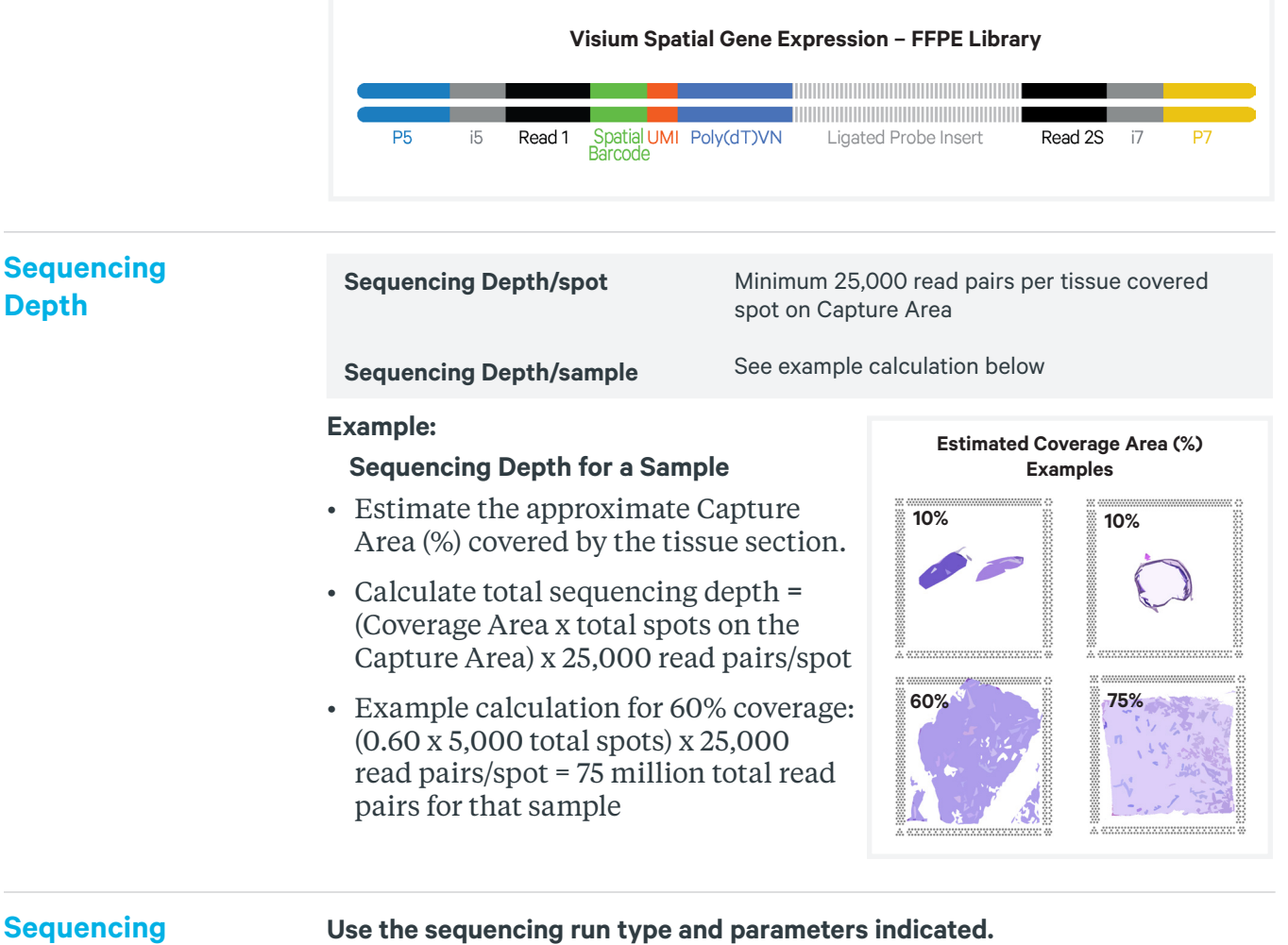

# Type & Run Parameters

| Dual Index Library                                                                     |                                                                                                    |
|----------------------------------------------------------------------------------------|----------------------------------------------------------------------------------------------------|
| Paired-end, dual indexed sequencing                                                    |                                                                                                    |
| Read 1: 28 cycles<br>i7 Index: 10 cycles<br>i5 Index: 10 cycles<br>Read 2S: 50 cycles* | *Visium Spatial Gene Expression – FFPE<br>libraries may be pooled with Visium Spatial Gene<br>Expression libraries generated from fresh frozen<br>samples. In that case, use 90 cycles for Read 2S.<br>If pooling the two different library types, Visium<br>Gene Expression - FFPE libraries should not be<br>more than 40% of the pool |

| Illumina<br>Sequencer<br>Compatibility | <ul> <li>The compatibility of t<br/>Genomics. Some varia<br/>sequencer choice. For<br/>visit the 10x Genomics</li> <li>MiSeq</li> <li>NextSeq 500/550</li> <li>NextSeq 2000</li> <li>NovaSeq</li> <li>iSeq</li> </ul>                                                                                          | <ul> <li>The compatibility of the listed sequencers has been verified by 10x<br/>Genomics. Some variation in assay performance is expected based on<br/>sequencer choice. For more information about performance variation,<br/>visit the 10x Genomics Support website.</li> <li>MiSeq</li> <li>NextSeq 500/550</li> <li>NextSeq 2000</li> <li>NovaSeq</li> <li>iSeq</li> </ul>                                                                                                    |          |  |
|----------------------------------------|----------------------------------------------------------------------------------------------------|----------------------------------------------------------------------------------------------------|----------|--|
| Sample<br>Indices                      | Each well of the Dual<br>one unique i7 and one<br>pooled in a sequence I<br>TS Set A plate well ID,<br>generating FASTQs wi<br>same sample index sh<br>flow cell lane, as this y                                                                                                    | Each well of the Dual Index Kit TS Set A (PN-1000251) contains a mix of<br>one unique i7 and one unique i5 sample index. If multiple samples are<br>pooled in a sequence lane, the sample index name (i.e. the Dual Index<br>TS Set A plate well ID, SI-TS) is needed in the sample sheet used for<br>generating FASTQs with "spaceranger mkfastq". Samples utilizing the<br>same sample index should not be pooled together or run on the same<br>flow cell lane, as this would not enable correct sample demultiplexing. |          |  |
| Library<br>Loading                     | Once quantified and normalized, the Visium Spatial Gene Express<br>– FFPE libraries should be denatured and diluted as recommended<br>Illumina sequencing platforms. Refer to Illumina documentation f<br>denaturing and diluting libraries. Refer to the 10x Genomics Suppo<br>website, for more information. |                                                                                                    |          |  |
|                                        | Instrument                                                                                                    | Loading Concentration (pM)                                                                                                    | PhiX (%) |  |
|                                        | MiSeq                                                                                                    | 11                                                                                                    | 1        |  |
|                                        | NextSeq 500/550                                                                                                    | 1.8                                                                                                    | 1        |  |
|                                        | NextSeq 2000                                                                                                    | 650                                                                                                    | 1        |  |
|                                        | NovaSeq                                                                                                    | 150**/300                                                                                                    | 1        |  |
|                                        | iSeq                                                                                                    | 150                                                                                                    | 1        |  |

Library Pooling

### **Pooling Visium Spatial Gene Expression – FFPE Libraries**

The Visium Spatial Gene Expression – FFPE libraries may be pooled for sequencing, taking into account the differences in tissue covered spot on a Capture Area and per-spot read depth requirements between each library. Samples utilizing the same sample index should not be pooled together, or run on the same flow cell lane, as this would not enable correct sample demultiplexing.

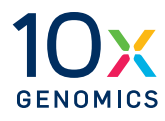

# Troubleshooting

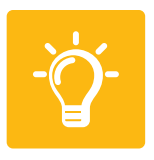

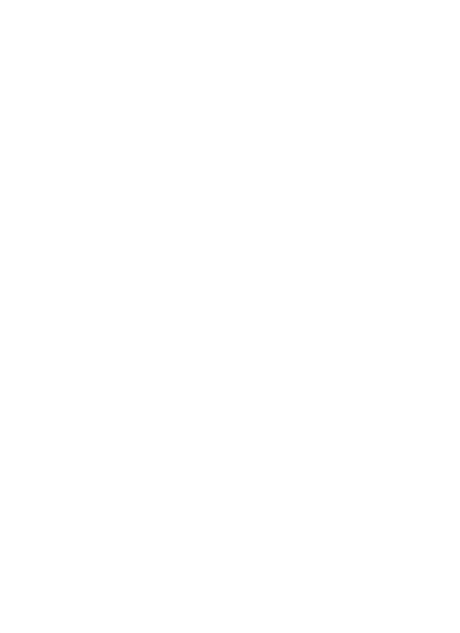

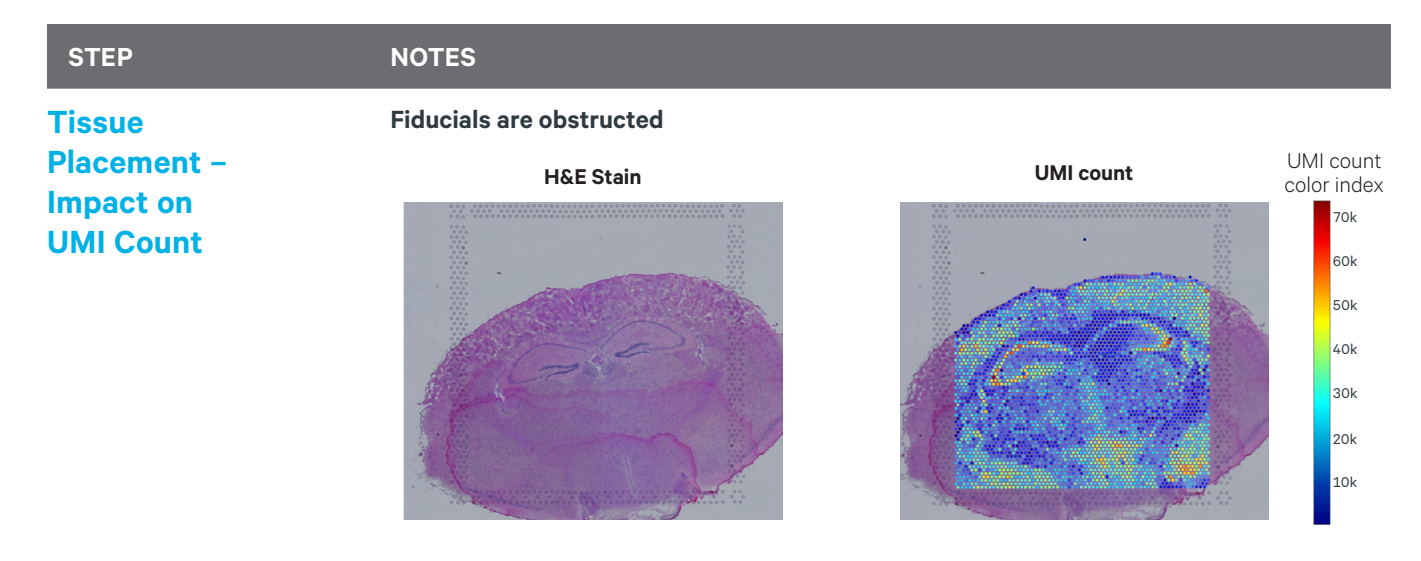

Fiducial obstruction may result in image analysis failure. Placement must be correct before the workflow begins. If necessary, software will prompt users to manually align tissue images during analysis.

## Bubbles during Coverslipping

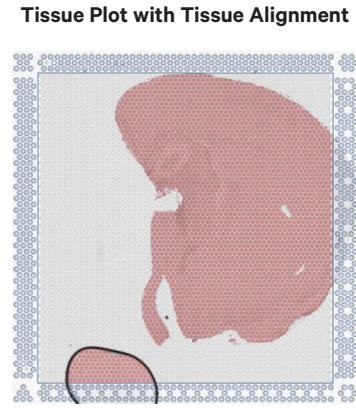

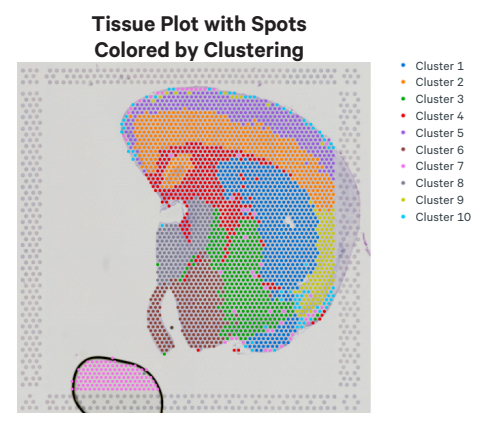

A bubble could be generated during coverslipping. Software may identify it as tissue and a cluster may be associated with it. In that case, perform manual alignment and identification of the tissue.

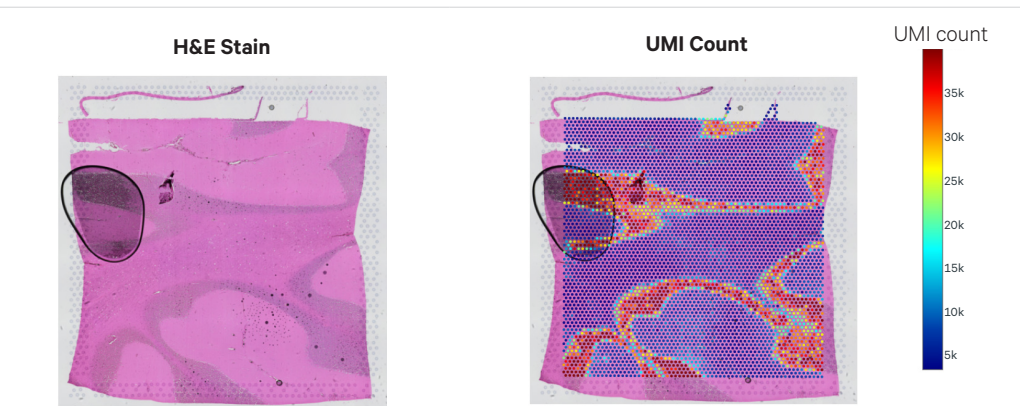

A bubble could be generated during coverslipping. If the bubble is on the tissue, blackening of the tissue could occur. However, this does not diminish sensitivity and spatial resolution, and the data derived from the blackened region can still be analyzed.

# Bubbles during Coverslipping

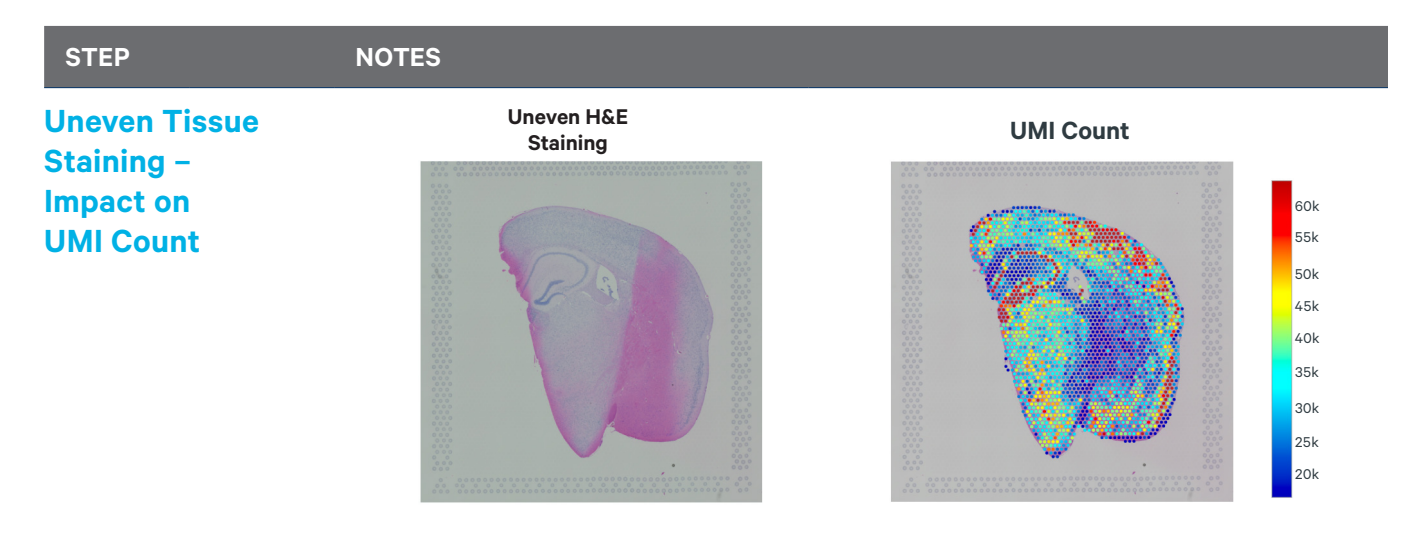

Ensure that staining reagents are applied to the tissue uniformly and adequate washes are performed. A gentle tap may help spread the reagent uniformly. Uneven staining does not diminish sensitivity and spatial resolution, and the data derived from the unevenly stained tissue portions can still be analyzed.

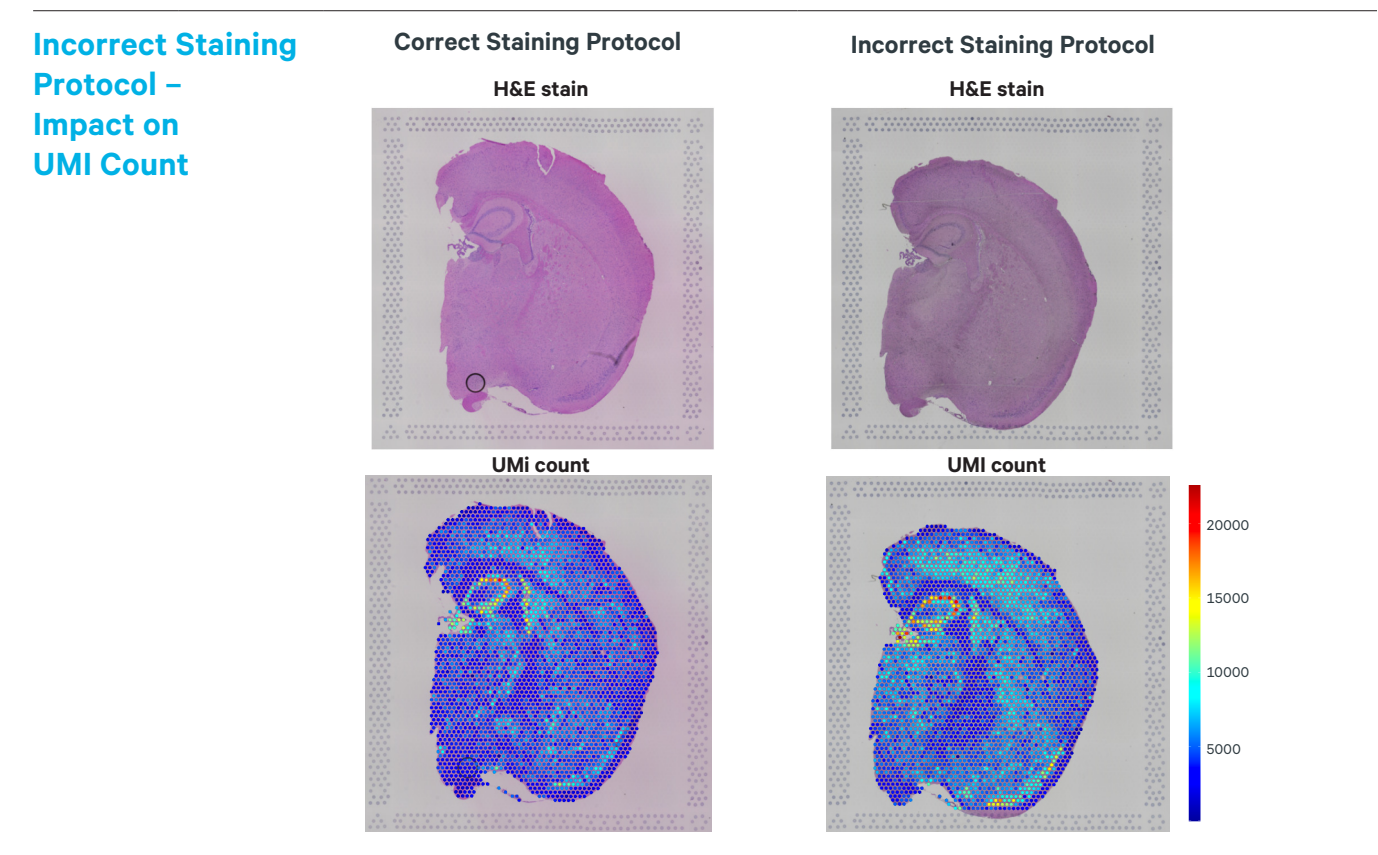

Ensure the correct staining protocol is followed. If the staining protocol recommended in Demonstrated Protocol Methanol Fixation, H&E Staining & Imaging for Visium Spatial Protocols (CG000160) is followed, lower quality images will be obtained. However, incorrect staining does not diminish sensitivity and spatial resolution, and the data derived from the unevenly stained tissue portions can still be analyzed.

### STEP

NOTES

## Flat Line in BioAnalyzer Library Trace

Failure to neutralize the KOH after probe elution from the slide, will result in a normal qPCR output but no peak will be visible in the BioAnalyzer trace.

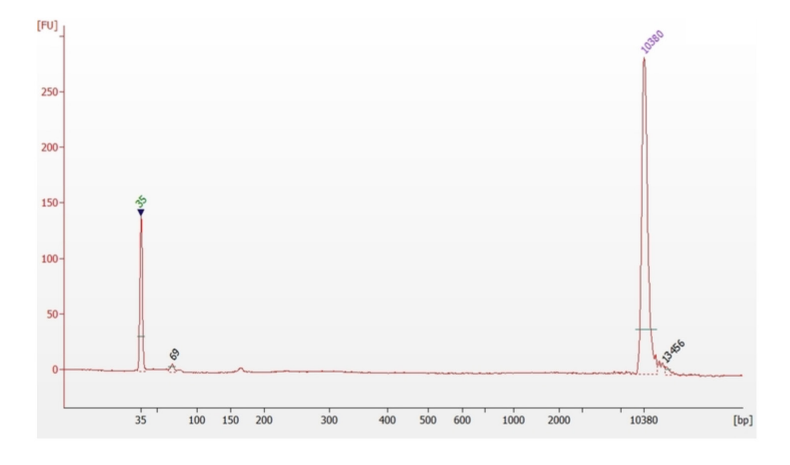

## **Number of Washes**

Post hybridization and post ligation washes are critical for assay performance. Failure to perform the correct number of washes can significantly reduce the fraction of targeted reads usable (see table below). A similar effect is observed when washing for less than the recommended 5 min, or when reagent is carried over during the washes. Remove all liquid from the well when washing, and refer to User Guide for correct number of washes and incubation times.

| Number of Washes | Fraction Targeted Reads<br>Usable (Mean)                 |
|------------------|----------------------------------------------------------|
| 1                | 0.2905                                                   |
| 2                | 0.4125                                                   |
| 3                | 0.7895                                                   |
| 1                | 0.6925                                                   |
| 2                | 0.7475                                                   |
|                  | Number of Washes 1 2 3 1 2 2 3 2 1 2 2 2 2 2 2 2 2 2 2 2 |

### **Tissue Detachment**

Tissue detachment can result in a loss of gene expression complexity and spatiality in Visium Spatial Gene Expression – FFPE libraries. If tissue detachment is observed during the workflow, contact <a href="mailto:support@10xgenomics.com">support@10xgenomics.com</a>.

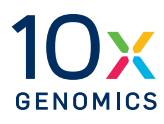

# Appendix

Post Library Construction Quantification Agilent TapeStation Traces LabChip Traces Assay Scheme and Sequences

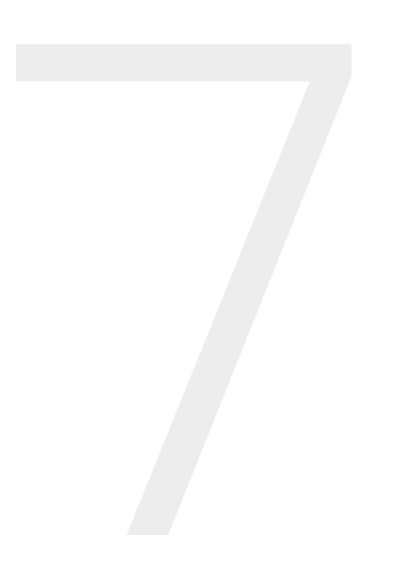

## Post Library Construction Quantification

- **a.** Thaw KAPA Library Quantification Kit for Illumina Platforms.
- **b.** Dilute **2 μl** sample with deionized water to appropriate dilutions that fall within the linear detection range of the KAPA Library Quantification Kit for Illumina Platforms. (For more accurate quantification, make the dilution(s) in duplicate).
- **c.** Make enough Quantification Master Mix for the DNA dilutions per sample and the DNA Standards (plus 10% excess) using the guidance for 1 reaction volume below.

| Quantification Master Mix     | 1X (µl) |
|-------------------------------|---------|
| SYBR Fast Master Mix + Primer | 12      |
| Water                         | 4       |
| Total                         | 16      |

- **d.** Dispense **16 μl** Quantification Master Mix for sample dilutions and DNA Standards into a 96 well PCR plate.
- e. Add 4 μl sample dilutions and 4 μl DNA Standards to appropriate wells. Centrifuge briefly.
- f. Incubate in a thermal cycler with the following protocol.

| Step | Temperature         | Run Time          |
|------|---------------------|-------------------|
| 1    | 95°C                | 00:03:00          |
| 2    | 95°C                | 00:00:05          |
| 3    | 67°C<br>Read Signal | 00:00:30          |
| 4    | Go to Step 2, 29X   | (Total 30 cycles) |

**g.** Follow the manufacturer's recommendations for qPCR-based quantification. For library quantification for sequencer clustering, determine the concentration based on insert size derived from the Bioanalyzer/TapeStation trace.

# Agilent TapeStation Traces

Agilent TapeStation High Sensitivity D5000 ScreenTape was used. Protocol steps correspond to the Visium Spatial Gene Expression for FFPE User Guide (CG000407).

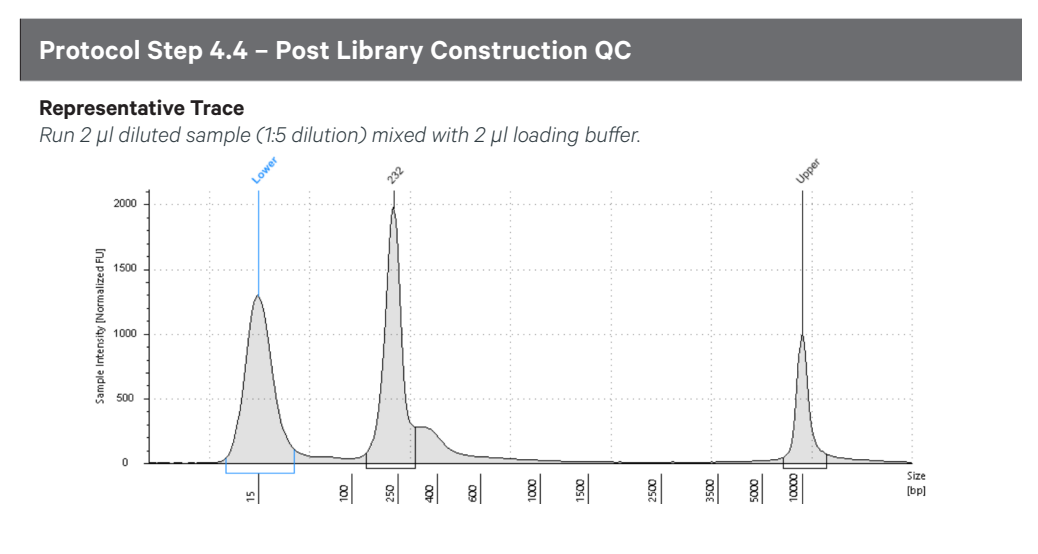

## LabChip Traces

DNA High Sensitivity Reagent Kit was used. Protocol steps correspond to the Visium Spatial Gene Expression for FFPE User Guide (CG000407).

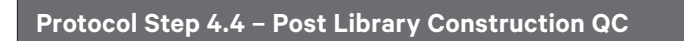

#### **Representative Trace**

Run manufacturer's recommended volume of diluted sample (1:5 dilution).

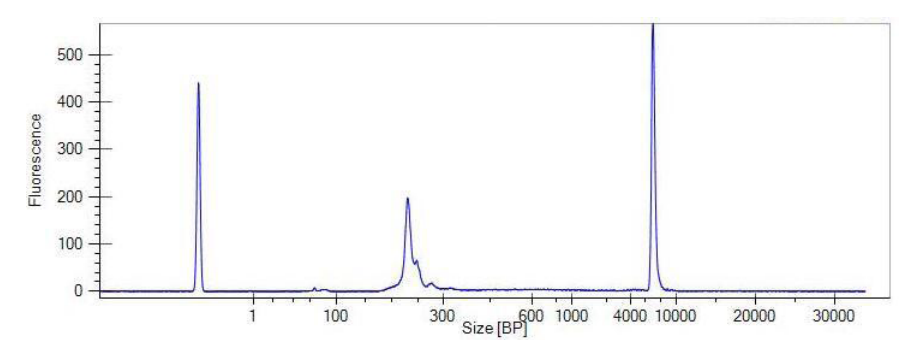

## **Assay Scheme**

## **Probe Hybridization**

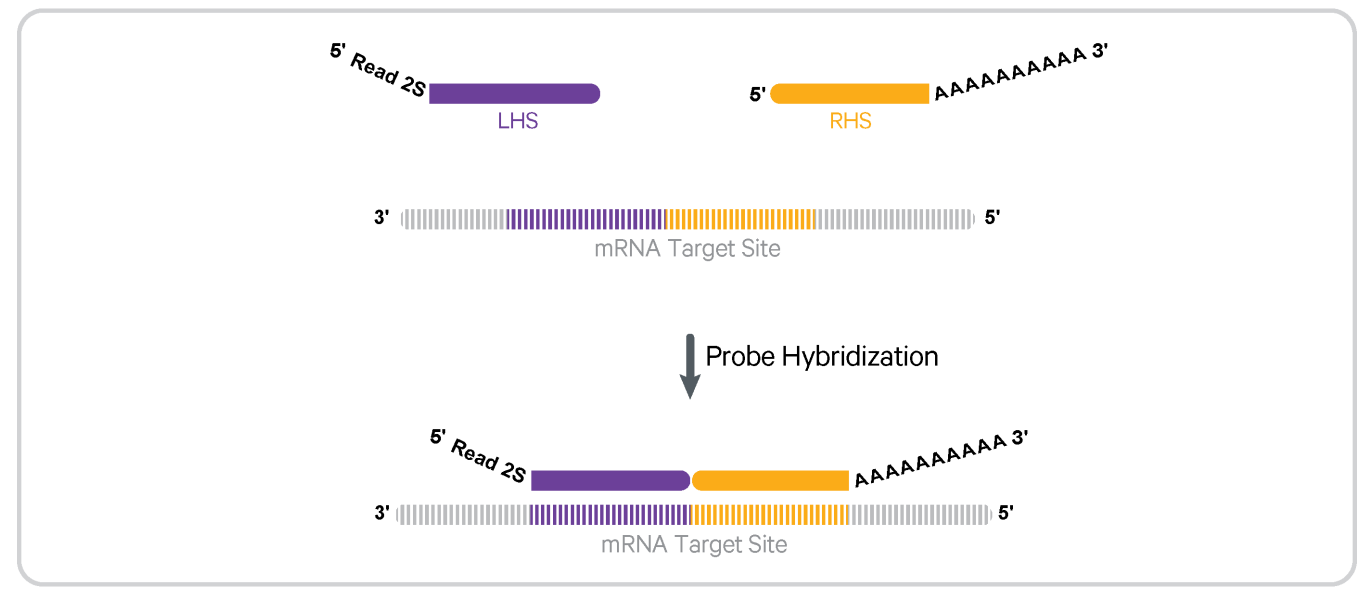

### **Probe Ligation**

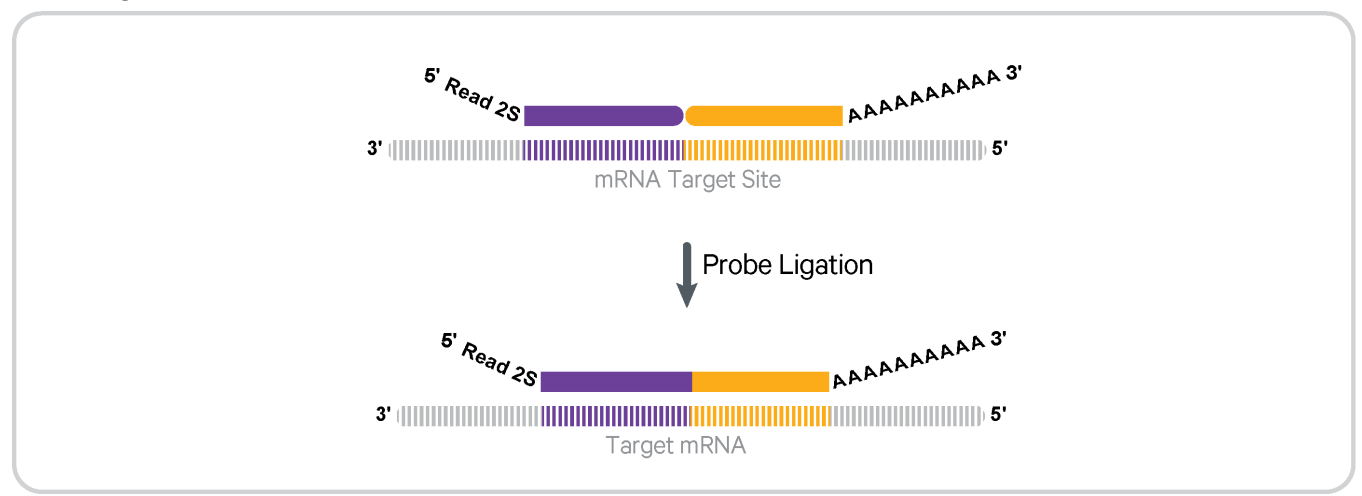

### **Probe Release & Extension**

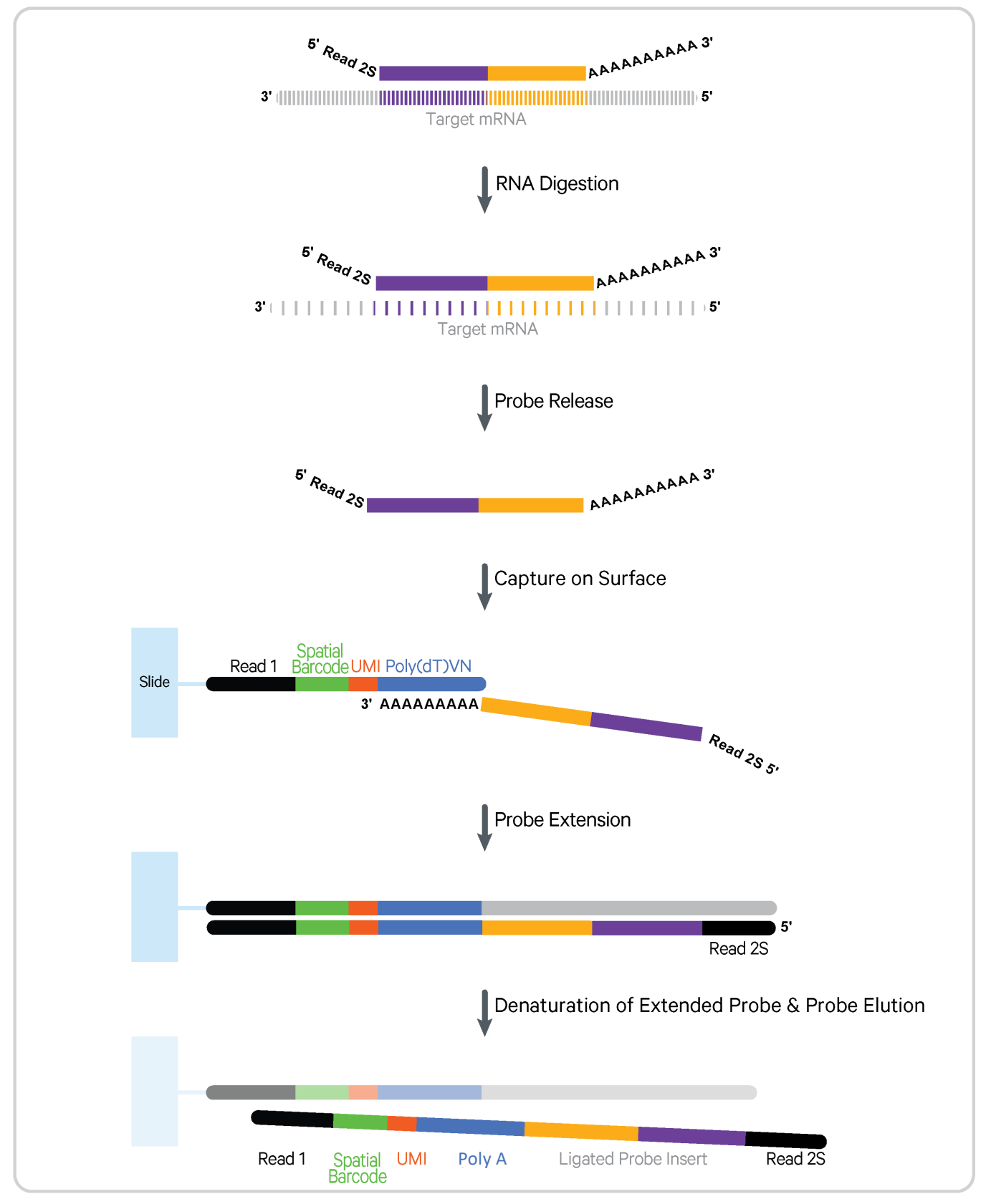

## Visium Spatial Gene Expression – FFPE Library Construction

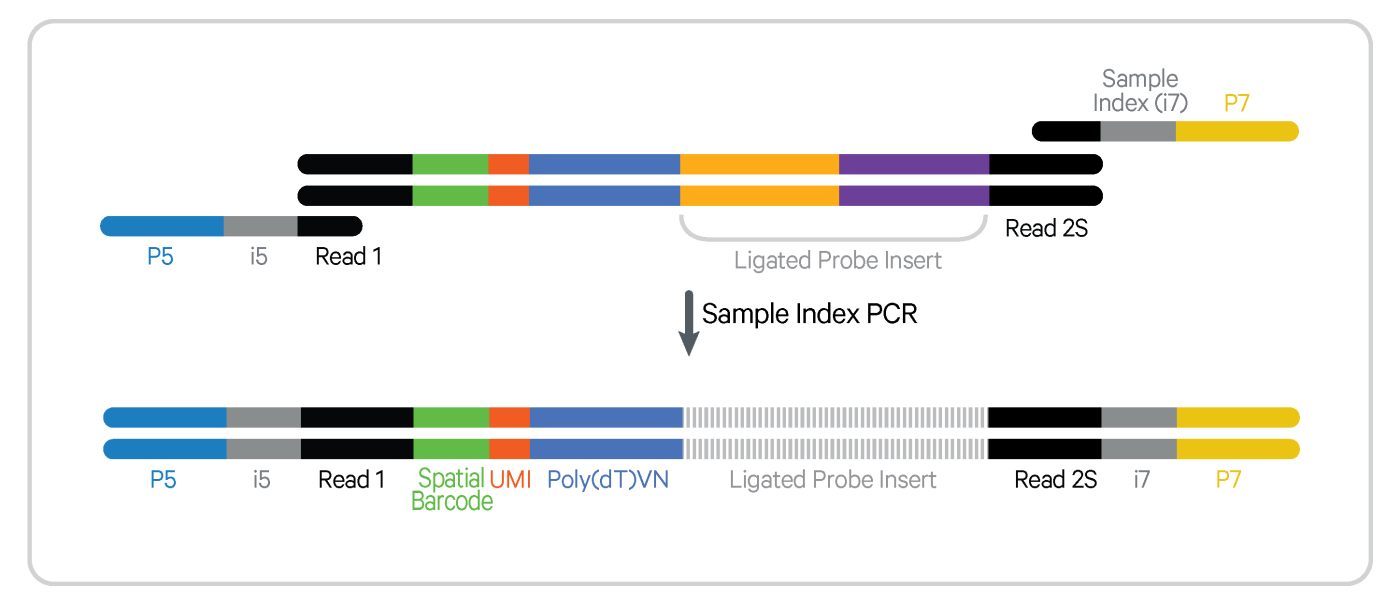

## Sequences

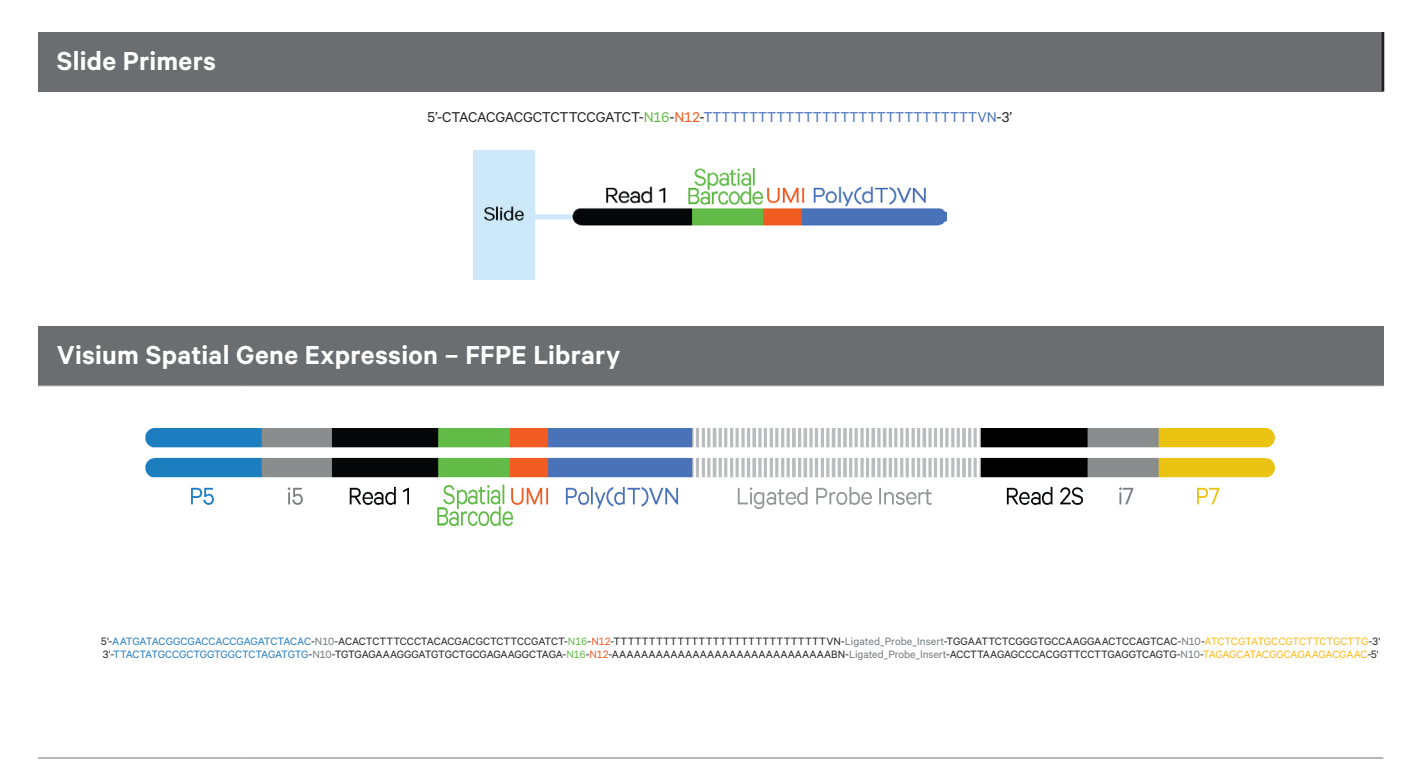